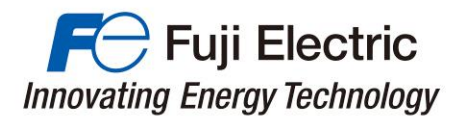

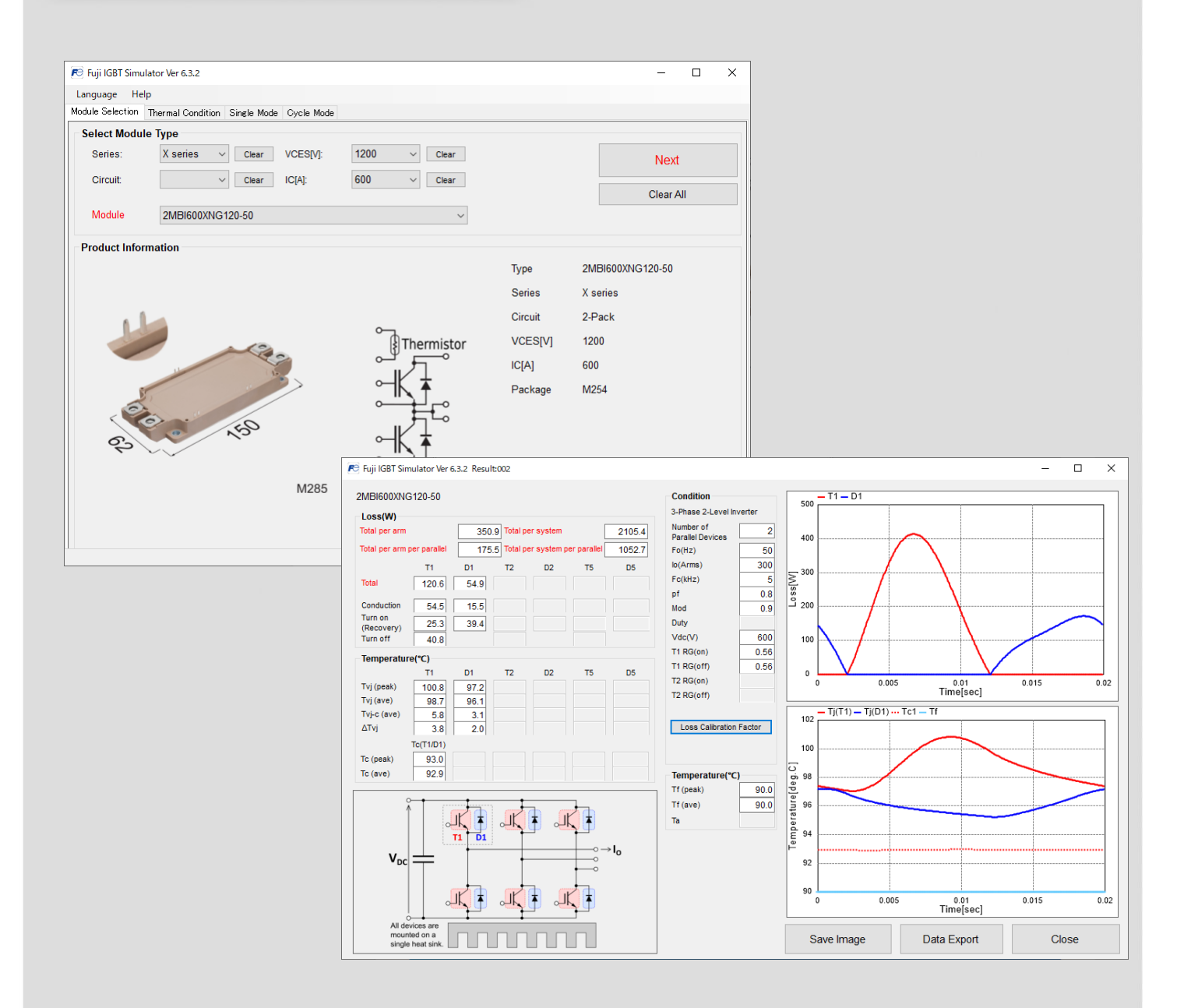

# Fuji IGBT Simulator Ver.6.3

# **User** Manual

January 2022

Fuji Electric Co., Ltd.

MT5F31341 c

© Fuji Electric Co., Ltd. All rights reserved.

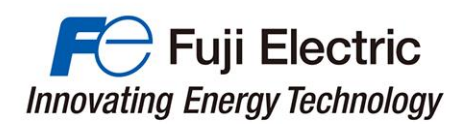

#### (Caution)

Before downloading and using the software, please read the following "End-user Software Agreement". By downloading the software, you agree to be bound by the terms of the following agreement. If you don't agree the agreement, remove the software and erase all copies of the software and the related documents.

### **End-User Software License Agreement**

This is a software license agreement (the "Agreement") between you ("Customer") and Fuji Electric Co. Ltd. ("Fuji") with regard to the use of Fuji IGBT Simulator ("Software").

- (Right of Use) This software is available to use without paying additional fees to Fuji. No right or license, either express or implied, under any patent, copyright, trade secret or other intellectual property right owned by Fuji Electric Co., Ltd. is (or shall be deemed) granted.
- 2. (Copyright) Fuji retains the copyright, title and ownership of the software, the manual and related documents.
- 3. (Prohibitions) You may not reverse engineer, decompile, or disassemble this software.
- 4. (Limited Warranty) Fuji makes no representation or warranty, whether express or implied, relating to the infringement or alleged infringement of other's intellectual property rights which may arise from the use of the applications described herein.

Fuji pays close attention to the quality of the contents on this simulator. However, such continents are provided "as is " without guarantees of any kinds.

This software may not be able to accurately simulate temperature ripple due to changes in PWM operating conditions or operating modes. Please contact to Fuji if you need a help to discuss  $\Delta$ Tj-P/C capability.

5. (Program update) The program specification of this software is subject to change without any notice.

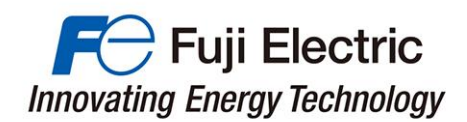

# CONTENTS

| 1. | Software Setup                                | 3  |
|----|-----------------------------------------------|----|
| 2. | Startup screen                                | 4  |
| 3. | Module Selection                              | 6  |
| 4. | Set temperature condition                     | 7  |
| 5. | Thermal Circuit Model                         | 9  |
| 6. | Single Mode Calculation                       |    |
|    | (1) Input simulation condition                |    |
|    | (2) Loss Calibration Factor                   |    |
|    | (3) Run Calculation                           |    |
|    | (4) Simulation Results with Single Mode       |    |
|    | (5) Display Multiple Results                  |    |
| 7. | Parameter Sweep Calculation                   |    |
|    | (1) Input calculation condition               |    |
|    | (2) Simulation Results with Sweep             |    |
| 8. | Cycle Mode Calculation                        | 22 |
|    | (1) Input calculation condition               |    |
|    | (2) Partial Calculation                       |    |
|    | (3) Cycle Mode Calculation Boundary Condition |    |
|    | (4) Set Load Cycle                            |    |
|    | (5) Simulation Results with Cycle Mode        |    |
| 9. | Application circuit and PWM control           | 33 |
|    | (1) Type of Circuit Topology                  |    |
|    | (2) PWM Method (SPWM, SVPWM)                  |    |
|    | (3) PWM Method (3rd harmonic injection)       |    |
|    | (4) 2-Phase Modulation                        |    |
|    | (5) PWM Method (A-NPC circuit)                |    |
|    | (6) Motor DC Lock Operation                   |    |
| 10 | . Contact us                                  | 42 |

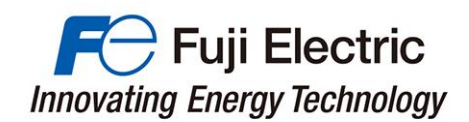

## 1. Software Setup

This software is suitable for Microsoft® Windows® Windows7, Windows & Windows10. In order to operate, Microsoft .NET Framework 3.5 or later is required .

#### (1) Download site

https://www.fujielectric.com/products/semiconductor/model/igbt/simulation/list.html

| F-Fuji Electric Global                            | About Us Products & Solutions                                                                                                    | Investor Relations                                                                                                    | Contact Us 🏾 🌐                 |                                                   |                                |     |              |
|---------------------------------------------------|----------------------------------------------------------------------------------------------------|----------------------------------------------------------------------------------------------------|--------------------------------|---------------------------------------------------|--------------------------------|-----|--------------|
| Home > Product Information > Power Semiconductors | > Design Support > IGBT Modules > Loss Sime                                                                                                    | ulation                                                                                                    |                                |                                                   |                                |     |              |
| Power Semiconductors<br>TOP Product Information   | Design Support Applications                                                                                                    | About Power<br>Semiconductors                                                                                                    | Contact US<br>(Semiconductors) |                                                   |                                |     |              |
| Loss Simulation                                   | Fuji Electric Global                                                                                                    | About Us<br>Semiconductors > Design Suppo                                                                                                    | Products & Solutions           | Investor Relations<br>nulation > Fuji IGBT Simula | Contact Us 🏾 🍘                 | ) Q | R            |
|                                                   | Power Semiconductors Product II                                                                                                    | nformation Design Suppo                                                                                                    | rt Applications                | About Power<br>Semiconductors                     | Contact US<br>(Semiconductors) |     |              |
| Contact 🖓                                         | Fuji IGBT Simulator<br>Using (downloading) the<br>Main features of Version 6                                                                                                    | software                                                                                                    |                                |                                                   |                                | -   |              |
|                                                   | Generated loss calculation accu     Calculation for 2-level circuits, 3     Support for various PMVM modul     Calculation for specified heatsin     Parameter sweep calculation     Calculation for repetitive and no     Calculation for setting output function     Supports Japanese / English / C     For details of the changes, please | racy improved<br>Hevel circuits (T-type, I-type) and of<br>lation methods<br>k and thermal conditions<br>n-repetitive pattern operation<br>n<br>chinese<br>refer to the "ChangeLog.bd" inclu | chopper circuits               |                                                   |                                |     | 00 Parametri |
|                                                   | Fuji IGBT Sir                                                                                                    | mulator                                                                                                    | Document No.                   | Size                                              | Date                           |     | c Sea        |
|                                                   | Software (Ver.6.3.2)                                                                                                    |                                                                                                    | -                              | 13.0MB                                            | Nov. 2021                      |     | arch         |
|                                                   | User Manual (Ver.6.2)                                                                                                    |                                                                                                    | MT5F31341                      | 5.6MB                                             | Dec. 2020                      |     | ^            |

#### (2) install

Unzip the downloaded file and copy to a custom folder.

Please double-click the file "IGBTSim.exe" to start the simulator.

Windows is a registered trademark of Microsoft Corporation in the United States and other countries.

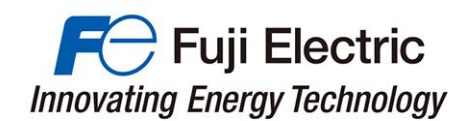

#### 2. Startup screen

#### (1) End-User Software License Agreement

The software license agreement is displayed at startup.

Please confirm the contents and click the "ACCEPT" button.

End-User Software License Agreement

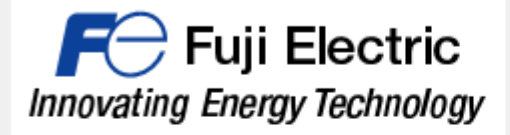

This is a software license agreement (the "Agreement") between you ("Customer") and Fuji Electric Co. Ltd. ("Fuji") with regard to the use of Fuji IGBT Simulator ("Software").

1. (Right of Use) This software is available to use without paying additional fees to Fuji. No right or license, either express or implied, under any patent, copyright, trade secret or other intellectual property right owned by Fuji Electric Co., Ltd. is (or shall be deemed) granted.

2. (Copyright) Fuji retains the copyright, title and ownership of the software, the manual and related documents.

(Prohibitions) You may not reverse engineer, decompile, or disassemble this software.

4. (Limited Warranty) Fuji makes no representation or warranty, whether express or implied, relating to the infringement or alleged infringement of other's intellectual property rights which may arise from the use of the applications described herein. Fuji pays close attention to the quality of the contents on this simulator. However, such continents are provided "as is " without guarantees of any kinds.

5. (Program update) The program specification of this software is subject to change without any notice.

| ACCEPT |   | DECLINE |
|--------|---|---------|
|        | ) |         |

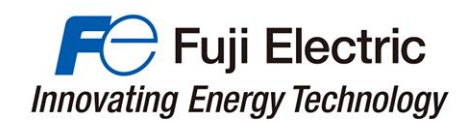

#### (2) IGBT simulator menu

You can select the language from the menu. Help is available.

|                                                                                                    | 2                                                                                                    |                                                                                                    |
|----------------------------------------------------------------------------------------------------|----------------------------------------------------------------------------------------------------|----------------------------------------------------------------------------------------------------|
|                                                                                                    | Help menu<br>The latest version of this software<br>downloaded from web site by click<br>"Visit WEB site".       | Can be       Language       Help         King       Module Selec       Visit WEB site       ne         Select M       Manual       Series:       Ne                                                                          |
| 1 Euji IGBT Simula 2 3.2<br>Language Help<br>Module Selection Thermal Cond<br>Series:<br>Crcuit:<br>Module | ition Single Mode Cycle Mode                                                                                     | - Clear All                                                                                                    |
| Product Information                                                                                        | o Image                                                                                                    | Type       -         Series       -         Circuit       -         VCES[V]       -         IC[A]       -         Package       -         Download Data Sheet       -         Go to Fuji Web Site       Technical Infomation |
|                                                                                                    | Select language<br>You can select the language<br>by clicking "Language"<br>- English<br>- Japanese<br>- Chinese | uji IGBT Simulator Ver 6.<br>guage Help<br>English mal Co<br>Japanese <b>pe</b><br>Chinese                                                                                                    |

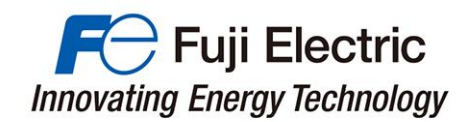

## 3. Module Selection

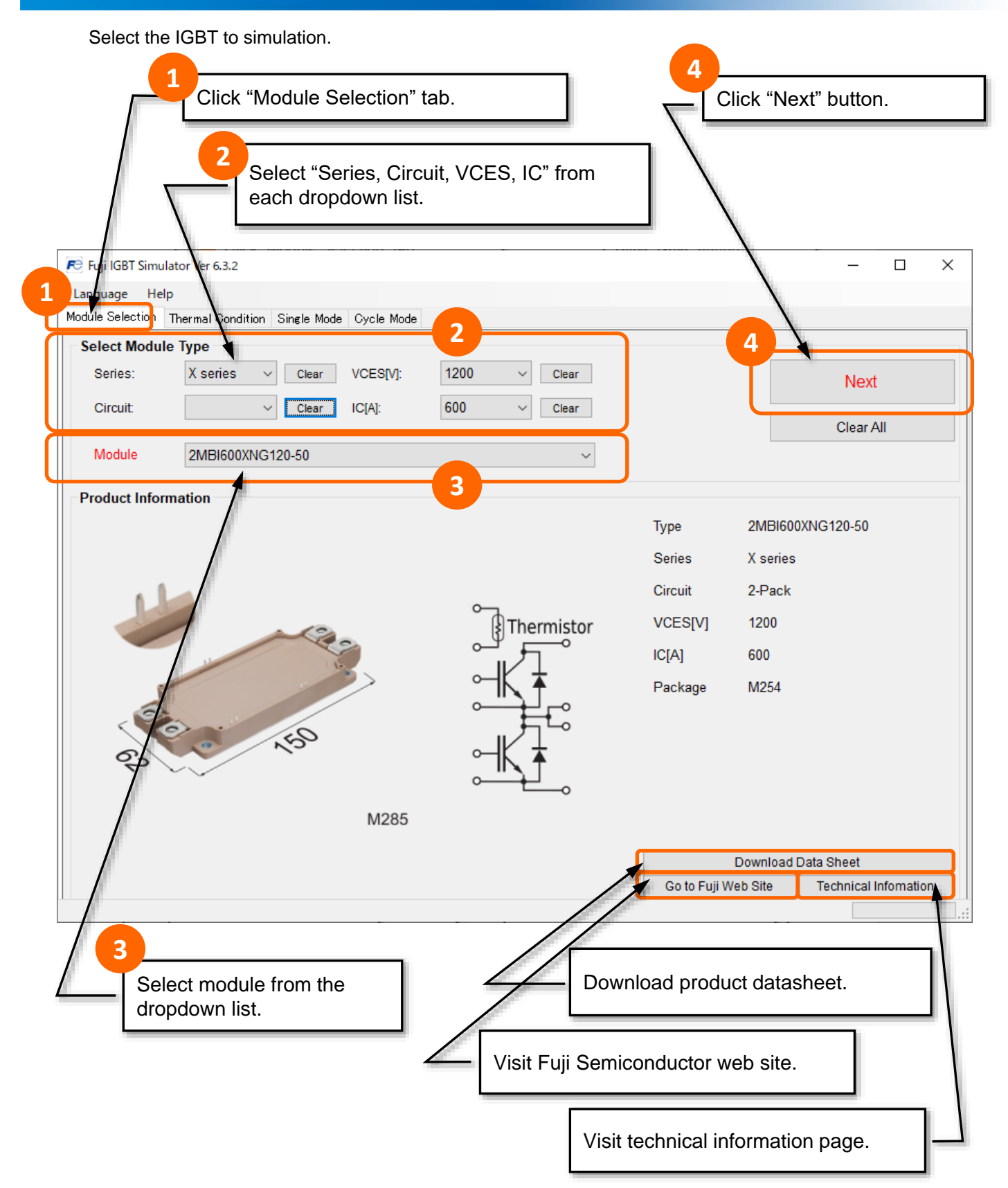

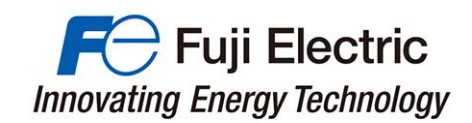

#### Set the temperature conditions for the simulation. (1) When calculating with fixed Case Temperature Select fixed Case Temperature. Calculate Tc as constant. 📧 Fuji IGBT Simulator Ver 6.3.2 $\times$ Language Help odule Selection Thermal Condition Single Mode Cycle Mode 2 Case Temperature: Tc Single Mode >> Fixed Case Temp. 100 °C O Calculate Case Temp. Case - Heatsink Thermal Resistance: Rth(c-f) Cycle Mode >> T1/D1 0.0167 °C/W << Back Thermal Resistance Model FWD2 Heat Sink Temperature: Tf IGBT1 FWD1 IGBT2 Fixed Heatsink Temp. 100 °C Calculate Heatsink Temp. T<sub>vi(T1)</sub> $T_{vj(D2)}$ Junction temp Module Heatsink Thermal Impedance: Zth(f-a) Constant Heatsink Thermal Resistance Rth(f-a) 0 °C/W Case temp Thermal User Defined Heatsink Thermal grease Heat sink temp r1 tau1 0 Heat sink 0 г2 0 tau2 0 Ambient temp. 0 0 tau3 Thermal impeadance model 0 r4 tau4 0 (Foster equivalent network) Rth(f-a) 0 $Z_{\rm th}(t) =$ Ambient Temperature: Ta Ambient Temp. 20 °C $\tau_n = r_n \cdot c_n$ For details of the thermal 2 circuit model, refer to pages 9 Click "Single Mode" or "Cycle to 10. Mode" to proceed to the next step.

#### MT5F31341 c

4. Set temperature condition

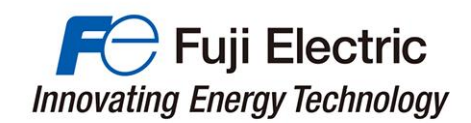

#### (2) When calculating without fixed Case Temperature

When calculating the case temperature, you can choose between fixed heatsink and heatsink temperature calculation.

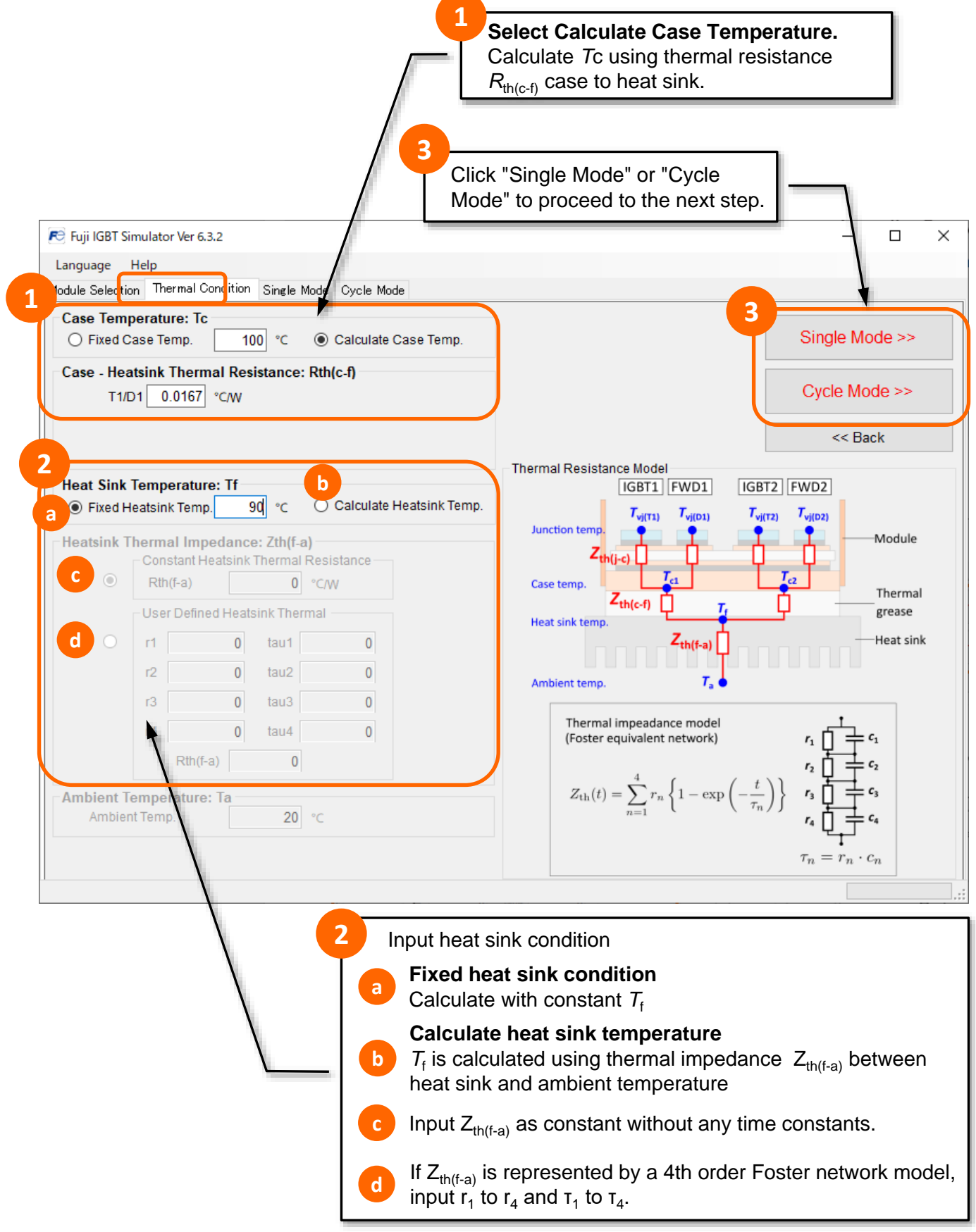

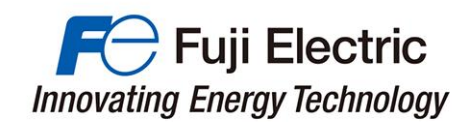

## 5. Thermal Circuit Model

#### (1) Thermal Circuit Model

In the simulator, calculations are performed based on the following thermal circuit model.

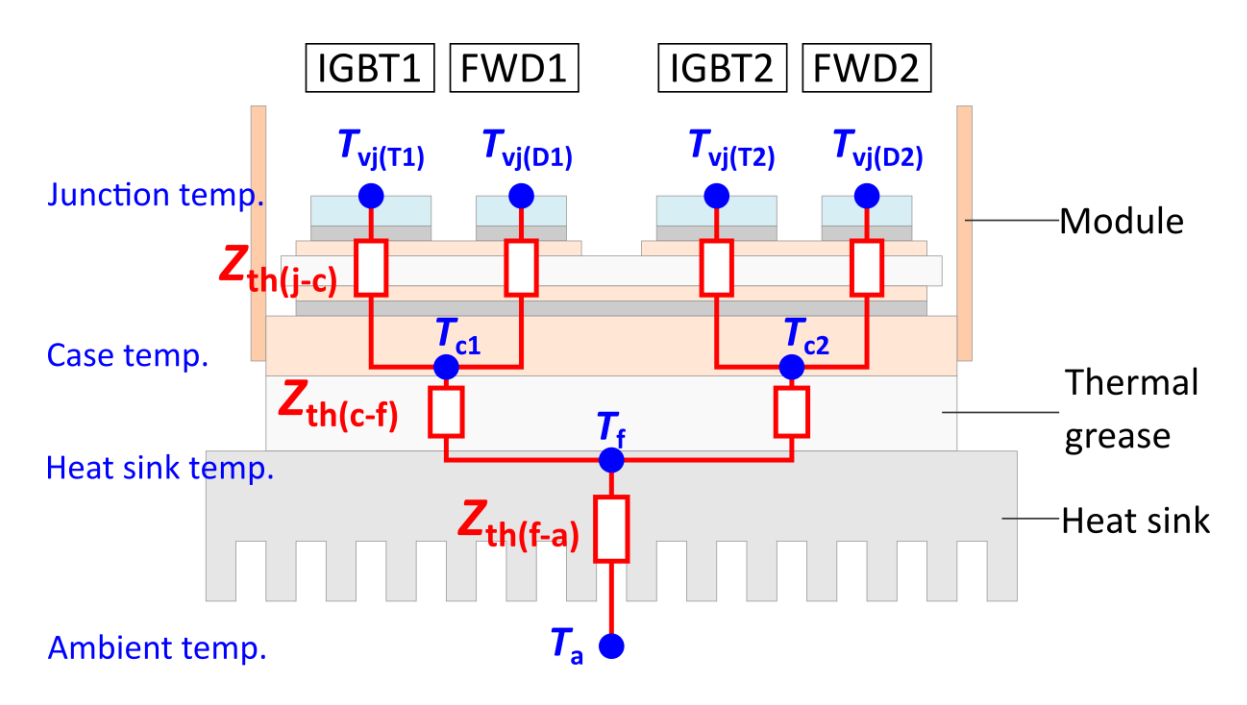

The heat sink temperature  $T_f$  is calculated based on the assumption that the surface temperature distribution of the heat sink's area, which is in contact with the module, is uniform. If there is a deviation in the real temperature distribution, the calculated value might be different to the real one.

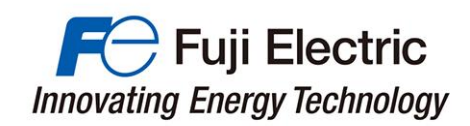

#### (2) Thermal Circuit Model - without copper baseplate -

The following thermal circuit model is applied for modules without copper baseplate.

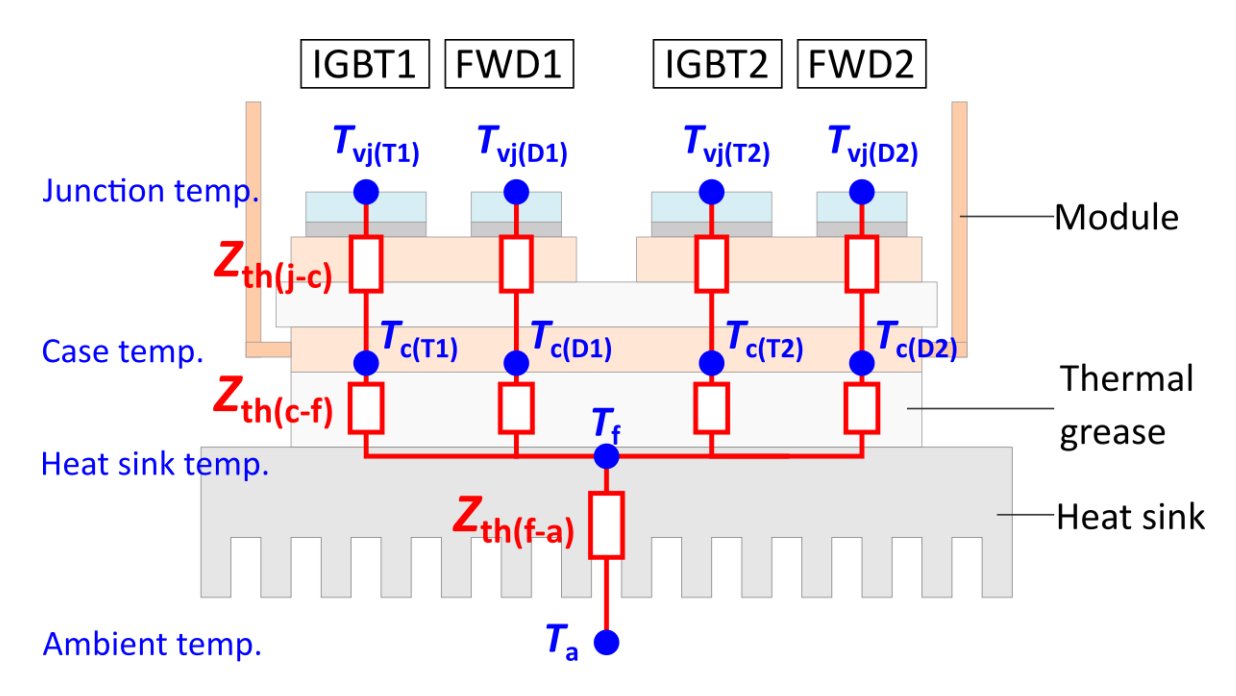

#### (3) Thermal Circuit Model -RC-IGBT-

The following thermal circuit model is applied for RC-IGBT modules.

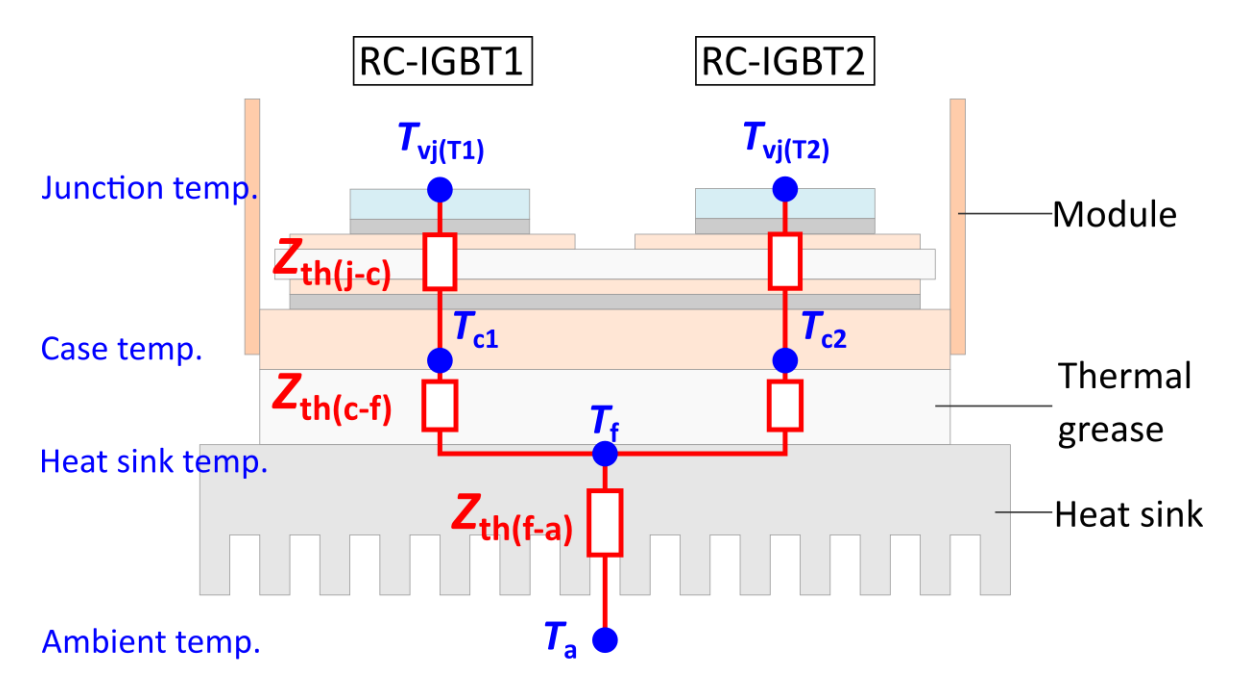

The heat sink temperature  $T_f$  is calculated based on the assumption that the surface temperature distribution of the heat sink's area, which is in contact with the module, is uniform. If there is a deviation in the real temperature distribution, the calculated value might be different to the real one.

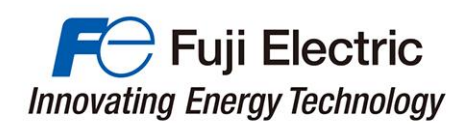

# Single Mode Calculation

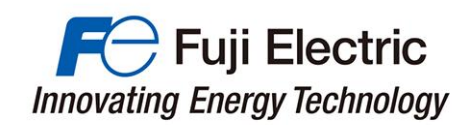

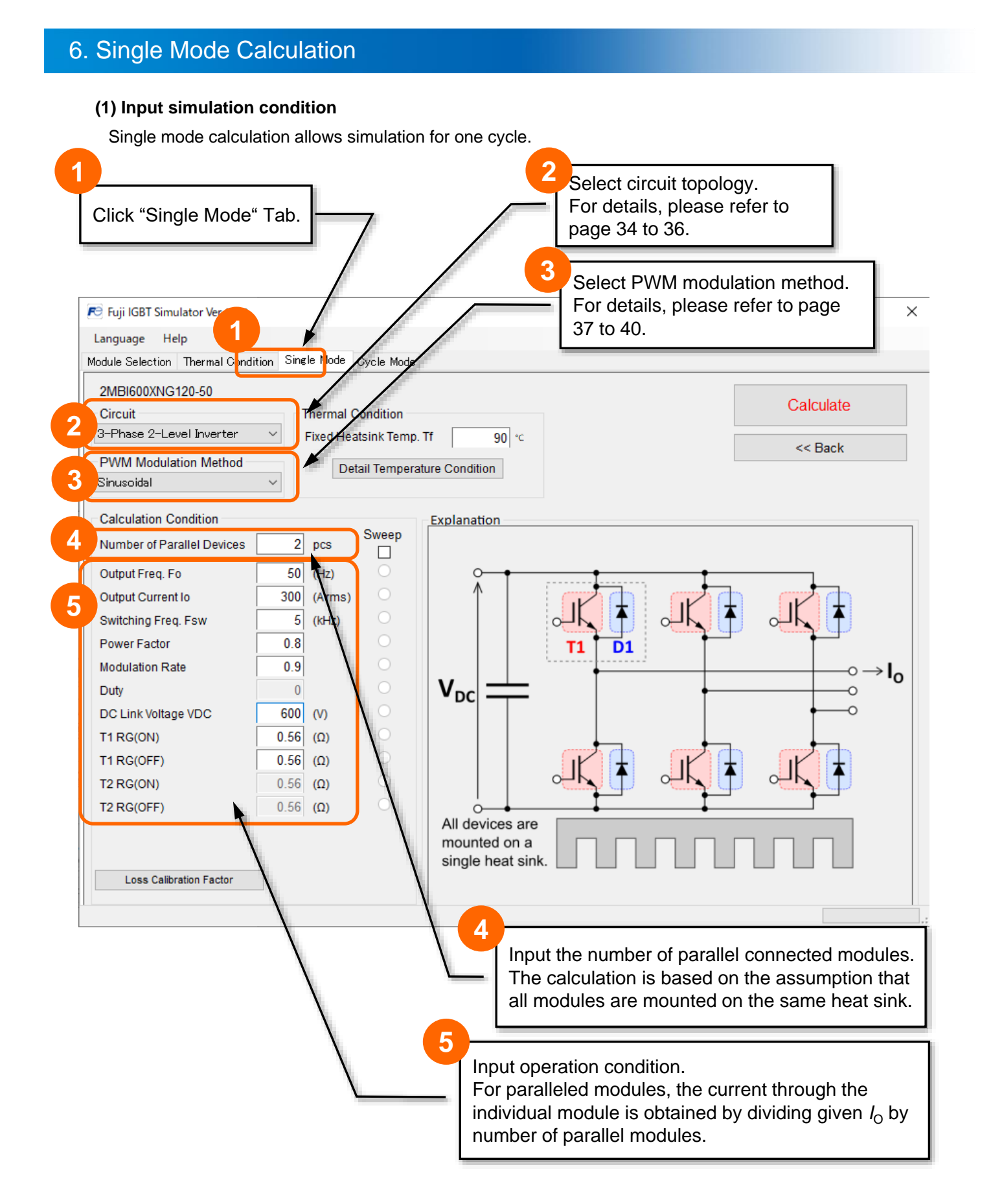

#### MT5F31341 c

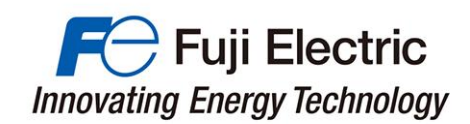

#### (2) Loss Calibration Factor

The calibration factor of each parameter can be set from "Loss calibration Factor".

| All devices are mounted to a single heat sink.       Calculate         Click "Loss Calibration Factor" tab.<br>The dialog box to input coefficients for calibration Factor" tab.       Click "Loss Calibration Factor" tab.                                                                                                    | 2MBI600XNIC120 50                    |              |                                           |                                       |                             |
|----------------------------------------------------------------------------------------------------|--------------------------------------|--------------|-------------------------------------------|---------------------------------------|-----------------------------|
| Phase 2-Lovel Inverter  PVM Modulation Method Prove Hastink Temp. IT  PVM Modulation Condition Prove Hastink Temp. IT  Poil  Calculation Condition Pumber of Parallel Devices Power Factor  Calculation Condition Power Factor  Calculation Condition Power Factor  Calculation Calculation Power Factor  Calculation Calculation Power Factor  Calculation Calculation Calcul | Circuit                              | Thermal      | Condition                                 |                                       | Calculate                   |
| Calculation Method       Interpretature Condition       Interpretature Condition         Calculation Condition       Interpretature Condition       Interpretature Condition         Number of Parallel Devices       2 pcs       Neep         Output Current Io       300 (Arms)       Interpretature Condition         Number of Parallel Devices       2 pcs       Neep         Output Current Io       300 (Arms)       Interpretature Condition         Duty       0 0       (Neep)       Interpretature Condition         Duty       0 0       (Neep)       Interpretature Condition         Duty       0 0       (Neep)       Interpretature Condition         Duty       0 0       (Neep)       Interpretature Condition         Duty       0 0       (Neep)       Interpretature Condition         Duty       0 0       (Neep)       Interpretature Condition         Duty       0 0       (Neep)       Interpretature Condition         It reactor       0 0       (Neep)       Interpretature Condition         It reactor       0 0       (Neep)       Interpretature Condition         It reactor       0 0       (Neep)       Interpretature Condition         It reactor       0 0       (Neep)       Interpretature Condit                                                                                                    | 3-Phase 2-Level Inverter             | Fixed He     | otsink Tomn                               | Ff 00 *c                              |                             |
| Calculation Condition         Number of Parallel Devices         Output Freq. Fo         300         301         Switching Freq. Fsw         6         Modulation Rate         Duty         Duty         Click */Loss Calibration Factor*/ tab.         The dialog box to input coefficients for<br>calibrating the loss calculation value will open.         Loss Calibration Factor                                                                                                    | DW/M Medulation Mathed               | Tixed He     | atomic remp.                              | 30 0                                  | << Back                     |
| Calculation Condition Number of Parallel Devices           Quiput Greq, Fo         50         (Hz)           Output Current Io         300         (Hz)           Witching Freq, Fsw         6         (Hz)           Power Factor         0.8         0.9           Duty         0         0           Duty         0         0           Duty         0         0.56           Duty         0.56         (Ω)           T1 RQ(OFF)         0.56           12 RQ(OFF)         0.56           0.556         (Ω)           Click *Loss Calibration Factor*         tab.           Click *Loss Calibration Factor*         tab.           Click *Loss Calibration Factor*         tab.           Click *Loss Calibration Factor*         tab.           Click *Loss Calibration Value will open.         1                                                                                                    | Providentiation Method<br>Sinusoidal |              | etail Tempera                             | ure Condition                         |                             |
| Calculation Condition         Number of Parallel Devices       2       pcs         Output Freq, Fo       50       (Hz)         Output Current to       300       (Hz)         Wodulation Rate       0.9       0         Duty       0       0         Duty       0       0         Duty       0       0         Duty       0       0         Duty       0       0         Duty       0       0         Duty       0       0         Duty       0       0         Duty       0       0         Duty       0       0         Tr Re(OFF)       0.56       (Ω)         Tr Re(OFF)       0.56       (Ω)         Cises Calibration Factor       6       Click "Loss Calibration Factor" tab.         The dialog box to input coefficients for calibrating the loss calculation value will open.       1         It loss Calibration Factor       X       Every generated loss by IGBT / FWD is multiplied with the provided calibration factor.                                                                                                    |                                      |              |                                           |                                       |                             |
| Number of Parallel Devices       2       pcs       -         Output Current Io       300       (Arms)       -         Switching Freq. Fsw       50       (Hz)       -         Power Factor       0.8       -       -         Modulation Rate       0.9       -       -         Duty       0       -       -         Dc Link Voltage VDC       600       (v)       -         T1 RG(OF)       0.56       (Ω)       -         T2 RG(ON)       0.56       (Ω)       -         Loss Calibration Factor       6       Click *Loss Calibration Factor* tab.         The dialog box to input coefficients for calibration factor       -         Loss Calibration Factor       ×       Every generated loss by IGBT / FWD is multiplied with the provided calibration factor.                                                                                                    | Calculation Condition                |              | Sweep                                     | Explanation                           |                             |
| Output Freq. Fo       50       (H2)         Output Current Io       300       (Arms)         Switching Freq. Fsw       6       (H42)         Power Factor       0.8         Modulation Rate       0.9         Duty       0         Dc Link Voltage VDC       600         00 C Link Voltage VDC       600         11 RG(OFF)       0.56         12 RG(ON)       0.56         12 RG(OFF)       0.56         0.56       (a)         6       Click "Loss Calibration Factor" tab.         The dialog box to input coefficients for calibration factor         6       Click "Loss Calibration value will open.                                                                                                    | Number of Parallel Devices           | 2 pcs        |                                           |                                       |                             |
| Dutput Current Io       300       (Arms)         Switching Freq. Fsw       5       (Hz)         Power Factor       0.8         Modulation Rate       0.9         Duty       0         DC Link Voltage VDC       6000 (V)         T1 RG(OFF)       0.56 (Ω)         T1 RG(OFF)       0.56 (Ω)         T2 RG(OFF)       0.56 (Ω)         Loss Calibration Factor       6         Click "Loss Calibration Factor" tab.         The dialog box to input coefficients for calibrating the loss calculation value will open.         Loss Calibration Factor       X         Loss Calibration Factor       X                                                                                                    | Output Freq. Fo                      | 50 (Hz)      |                                           | · · · · · · · · · · · · · · · · · · · |                             |
| Switching Freq. Fsw 6 (KHz)<br>Power Factor 0.8<br>Modulation Rate 0.9<br>Duty 0<br>OC Link Voltage VDC 600 (V)<br>T1 RG(OF) 0.566 (Ω)<br>T2 RG(ON) 0.566 (Ω)<br>Loss Calibration Factor<br>Click "Loss Calibration Factor" tab.<br>The dialog box to input coefficients for<br>calibrating the loss calculation value will open.<br>Loss Calibration Factor<br>Loss Calibration Factor<br>Loss Calibration Factor<br>Loss Calibration Factor<br>Loss Calibration Factor<br>Loss Calibration Factor<br>Loss Calibration Factor<br>Loss Calibration factor<br>Loss Calibration factor<br>Loss Calibration factor<br>Loss Calibration factor<br>Loss Calibration factor<br>Loss Calibration factor<br>Loss Calibration factor<br>Loss Calibration factor<br>Loss Calibration factor<br>Loss Calibration factor<br>Loss Calibration factor<br>Loss Calibration factor<br>Loss Calibration factor                                                                                                    | Output Current Io                    | 300 (Arms)   |                                           |                                       |                             |
| Power Factor Modulation Rate Duty DC Link Voltage VDC 600 (V) DC Link Voltage VDC 600 (V) Co F1 RG(OFF) 0.56 (D) All devices are mounted on a single heat sink.  Loss Calibration Factor  Click "Loss Calibration Factor" tab. The dialog box to input coefficients for calibrating the loss calculation value will open.  Loss Calibration Factor  Click "Loss Calibration Factor" tab. The dialog box to input coefficients for calibrating the loss calculation value will open.  Loss Calibration Factor  Click "Loss Calibration Factor" tab. The dialog box to input coefficients for calibrating the loss calculation value will open.  Loss Calibration Factor  Click "Loss Calibration Factor" tab. The dialog box to input coefficients for calibrating the loss calculation value will open.                                                                                                    | Switching Freq. Fsw                  | 5 (kHz)      |                                           |                                       |                             |
| Wodulation Rate       0.9         Duty       0         DC Link Voltage VDC       600 (V)         T1 RG(OFF)       0.56 (Ω)         T2 RG(ON)       0.56 (Ω)         T2 RG(OFF)       0.56 (Ω)         Loss Calibration Factor       All devices are anight heat sink.         Image: Comparison of the term of the term of the term of the term of the term of term of ter                                                                                                    | Power Factor                         | 0.8          |                                           | T1 D1                                 |                             |
| buty 0<br>DC Link Voltage VDC<br>T1 RG(ON)<br>T1 RG(OFF)<br>T2 RG(ON)<br>T2 RG(OFF)<br>Loss Calibration Factor<br>Click "Loss Calibration Factor" tab.<br>The dialog box to input coefficients for<br>calibrating the loss calculation value will open.<br>Loss Calibration Factor<br>K<br>Every generated loss by IGBT / FWD is<br>multiplied with the provided calibration factor.                                                                                                    | Modulation Rate                      | 0.9          |                                           | ·                                     | $\rightarrow$               |
| C Link Voltage VDC       600       (v)         IT RG(ON)       0.56       (a)         IT RG(OFF)       0.56       (a)         IT RG(OFF)       0.56       (a)         IT RG(OFF)       0.56       (a)         It RG(OFF)       0.56       (a)         It RG(OFF)       0.56       (a)         It RG(OFF)       0.56       (a)         It RG(OFF)       0.56       (a)         It RG(OFF)       0.56       (a)         It RG(OFF)       0.56       (a)         It RG(OFF)       0.56       (a)         It RG(OFF)       0.56       (a)         It RG(OFF)       0.56       (a)         It RG(OFF)       0.56       (a)         It RG(OFF)       0.56       (a)         It RG(OFF)       0.56       (a)         It RG(OFF)       0.56       (a)         It Click * Loss Calibration Factor       Click * Loss Calibration Factor* tab.         The dialog box to input coefficients for calibration factor.       Click * Loss Calibration Value will open.         Loss Calibration Factor       X       Every generated loss by IGBT / FWD is multiplied with the provided calibration factor.                                                                                                    | Duty                                 | 0            |                                           |                                       |                             |
| IT RG(ON)       0.56 (n)         IT RG(OFF)       0.56 (n)         IT RG(OFF)       0.56 (n)         IT RG(OFF)       0.56 (n)         It RG(OFF)       0.56 (n)         It Rector       0.56 (n)         It Rector       0.56 (n)         It Rector       0.56 (n)         It Rector       0.56 (n)         It Rector       0.56 (n)         It Rector       0.56 (n)         It Rector       0.56 (n)         It Rector       0.56 (n)         It Rector       0.56 (n)         It Rector       0.56 (n)         It Rector                                                                                                    | DC Link Voltage VDC                  | 600 (V)      |                                           |                                       | 0                           |
| In Re(OFF)       0.56 (n)         I2 Re(ON)       0.56 (n)         I2 Re(OFF)       0.56 (n)         All devices are mounted on a single heat sink.         Loss Calibration Factor         Click "Loss Calibration Factor" tab.         The dialog box to input coefficients for calibrating the loss calculation value will open.         Loss Calibration Factor         X         Every generated loss by IGBT / FWD is multiplied with the provided calibration factor.                                                                                                    | T1 RG(ON)                            | 0.56 (Ω)     |                                           |                                       |                             |
| 12 RG(OFF)       0.56 (Ω)         12 RG(OFF)       0.56 (Ω)         All devices are mounted on a single heat sink.         Loss Calibration Factor         Click "Loss Calibration Factor" tab. The dialog box to input coefficients for calibrating the loss calculation value will open.         Loss Calibration Factor         X         Every generated loss by IGBT / FWD is multiplied with the provided calibration factor.                                                                                                    | T1 RG(OFF)                           | 0.56 (Ω)     |                                           |                                       |                             |
| Image: Calibration Factor       0.56 (Ω)       All devices are mounted on a single heat sink.         Image: Calibration Factor       6       Click "Loss Calibration Factor" tab. The dialog box to input coefficients for calibrating the loss calculation value will open.         Loss Calibration Factor       ×       Every generated loss by IGBT / FWD is multiplied with the provided calibration factor.                                                                                                    | T2 RG(ON)                            | 0.56 (Ω)     |                                           |                                       |                             |
| All devices are<br>mounted on a<br>single heat sink.                                                                                                    | T2 RG(OFF)                           | 0.56 (Ω)     |                                           |                                       |                             |
| Loss Calibration Factor                                                                                                    |                                      |              |                                           | All devices are                       |                             |
| Loss Calibration Factor<br>Click "Loss Calibration Factor" tab.<br>The dialog box to input coefficients for<br>calibrating the loss calculation value will open.<br>Loss Calibration Factor<br>Every generated loss by IGBT / FWD is<br>multiplied with the provided calibration factor.                                                                                                    |                                      |              |                                           | single heat sink                      |                             |
| Click "Loss Calibration Factor" tab.<br>The dialog box to input coefficients for<br>calibrating the loss calculation value will open.<br>Loss Calibration Factor ×<br>Every generated loss by IGBT / FWD is<br>multiplied with the provided calibration factor.                                                                                                    | Loss Calibration Factor              |              |                                           |                                       |                             |
| Click "Loss Calibration Factor" tab.<br>The dialog box to input coefficients for<br>calibrating the loss calculation value will open.                                                                                                    |                                      |              |                                           |                                       |                             |
| Click "Loss Calibration Factor" tab.         The dialog box to input coefficients for calibrating the loss calculation value will open.         Loss Calibration Factor         X         Every generated loss by IGBT / FWD is multiplied with the provided calibration factor.                                                                                                    |                                      |              |                                           |                                       |                             |
| 6       Click "Loss Calibration Factor" tab.         The dialog box to input coefficients for calibrating the loss calculation value will open.         Loss Calibration Factor         X         Every generated loss by IGBT / FWD is multiplied with the provided calibration factor.                                                                                                    | $\mathbf{X}$                         |              |                                           |                                       |                             |
| Click "Loss Calibration Factor" tab.     The dialog box to input coefficients for     calibrating the loss calculation value will open.      Loss Calibration Factor                                                                                                    |                                      |              |                                           |                                       |                             |
| Loss Calibration Factor                                                                                                    |                                      | $\mathbf{X}$ | 6 —                                       |                                       |                             |
| Loss Calibration Factor  Loss Calibration Factor  Loss Calibration Fact |                                      |              | Click                                     | "Loss Calibration Factor" tab.        |                             |
| Loss Calibration Factor ×<br>Every generated loss by IGBT / FWD is<br>multiplied with the provided calibration factor.                                                                                                    |                                      | <b>`</b>     | The                                       | dialog box to input coefficients f    | or                          |
| Loss Calibration Factor ×<br>Every generated loss by IGBT / FWD is<br>multiplied with the provided calibration factor.                                                                                                    |                                      |              | calib                                     | ating the loss calculation value      | will open.                  |
| Loss Calibration Factor ×<br>Every generated loss by IGBT / FWD is<br>multiplied with the provided calibration factor.                                                                                                    |                                      |              |                                           |                                       |                             |
| Loss Calibration Factor ×<br>Every generated loss by IGBT / FWD is<br>multiplied with the provided calibration factor.                                                                                                    |                                      |              |                                           |                                       |                             |
| Every generated loss by IGBT / FWD is multiplied with the provided calibration factor.                                                                                                    | Loss Calibration Factor              |              | ×                                         |                                       |                             |
| multiplied with the provided calibration factor.                                                                                                    |                                      |              |                                           | Every generated los                   | s by IGBT / FWD is          |
|                                                                                                    |                                      |              |                                           | multiplied with the pr                | rovided calibration factor. |
|                                                                                                    |                                      | Clos         | se /                                      |                                       |                             |
|                                                                                                    | IGBT conduction loss                 | Clos         | se la la la la la la la la la la la la la |                                       |                             |

IGBT turn-off loss FWD conduction loss

FWD reverse recovery loss

×

×

×

1.00

1.00 1.00

(

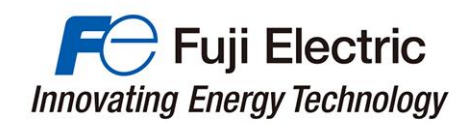

#### (3) Run Calculation

Entering "Calculation Condition" will allow you to perform the calculation.

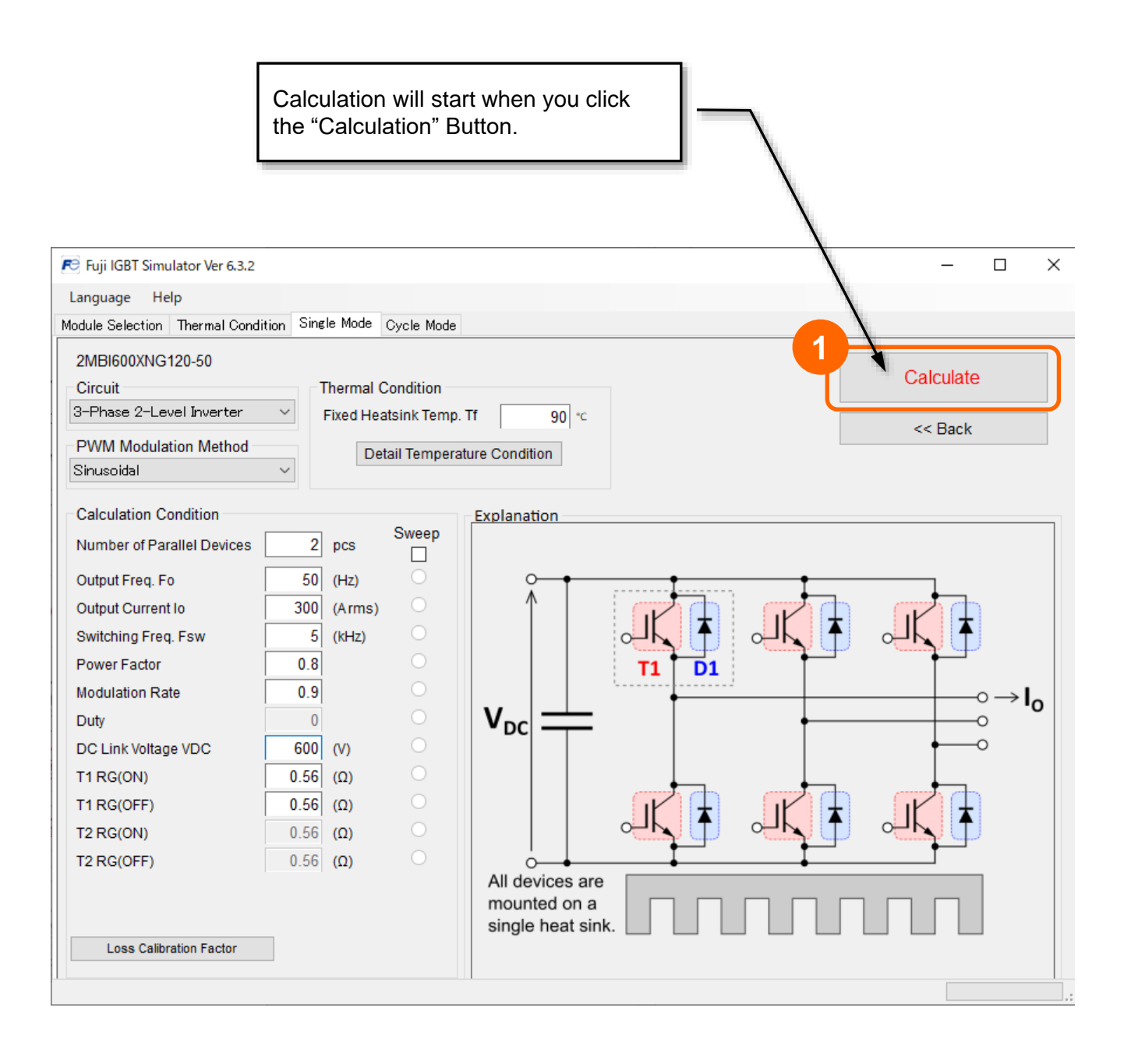

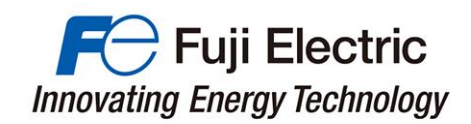

#### (4) Simulation Results

When the calculation is executed, the calculation result will be output in a separate window.

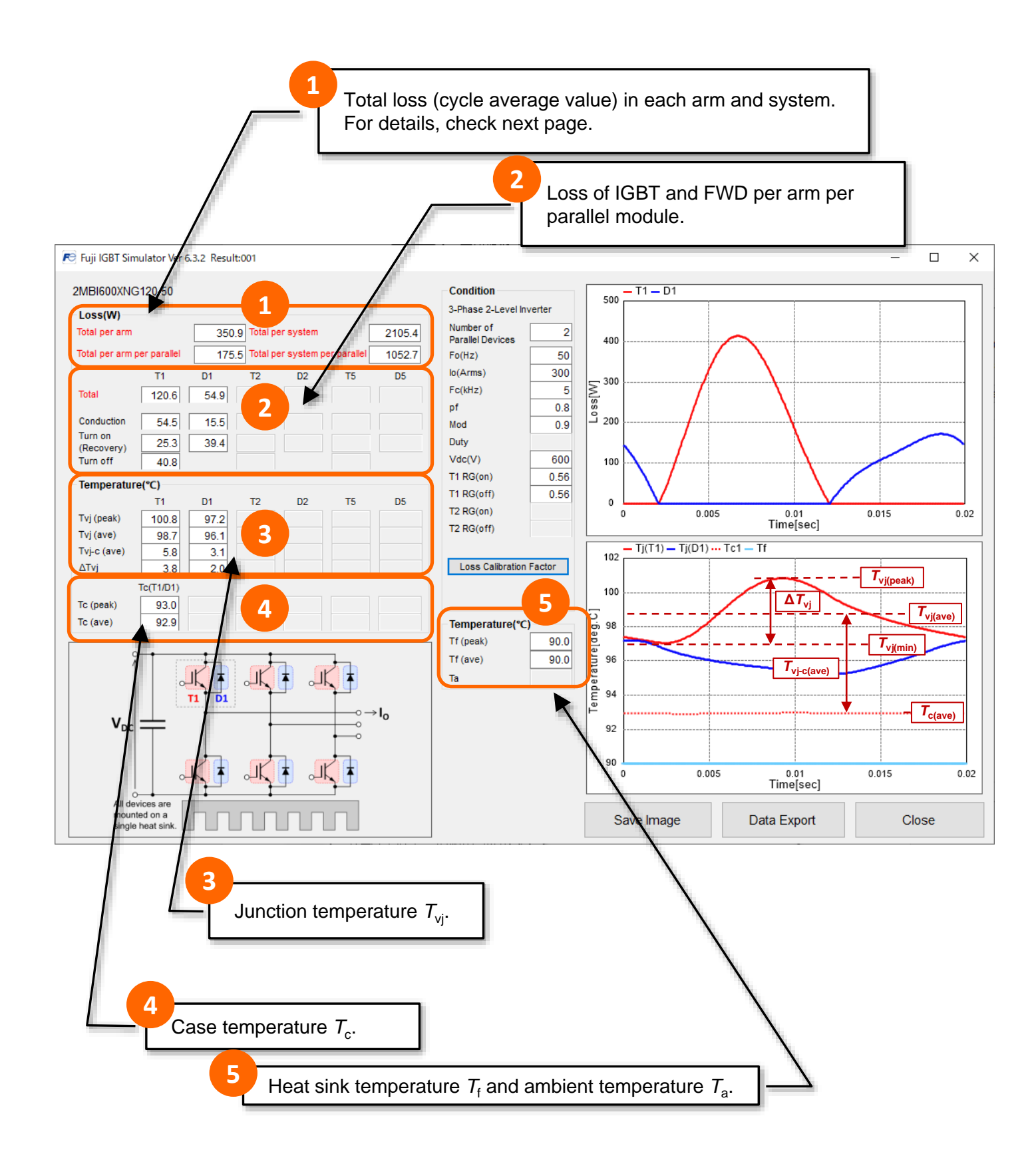

#### (4)-1 Simulation Results (Total Loss)

The detail of total loss (cycle average) for each arm and each system is shown below.

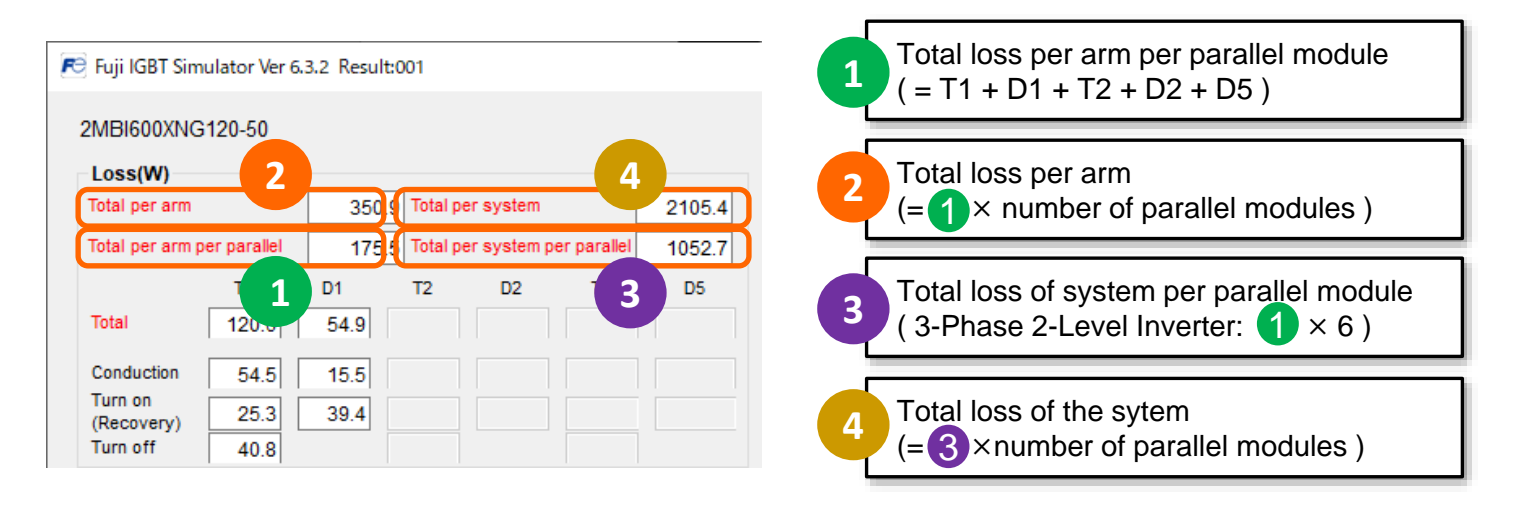

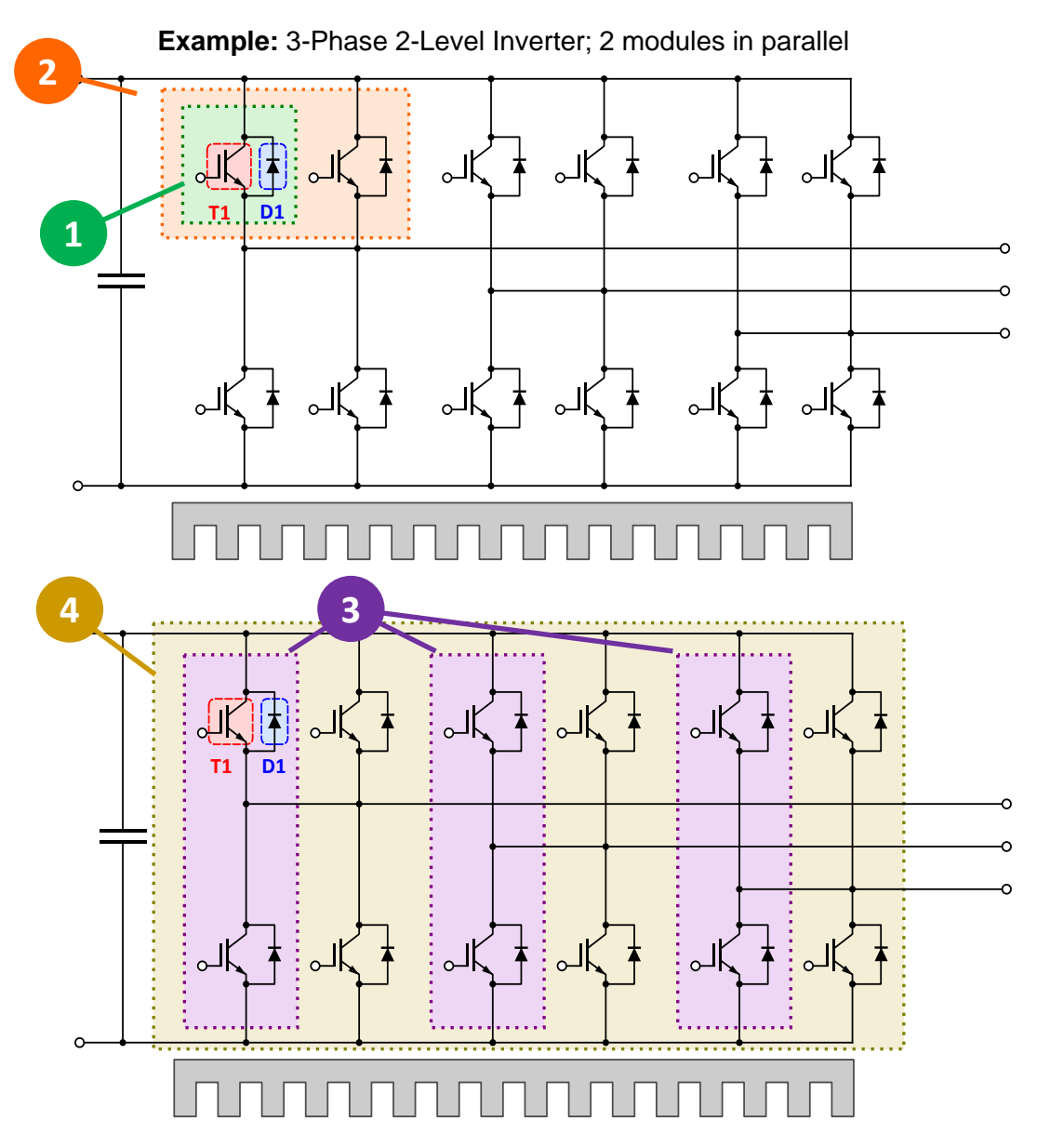

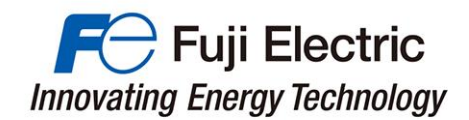

#### (4)-2 Simulation Results (Graph / Data output)

The loss transition and temperature transition waveforms of the simulation results for one cycle are displayed.

The data can be saved in image data and csv format.

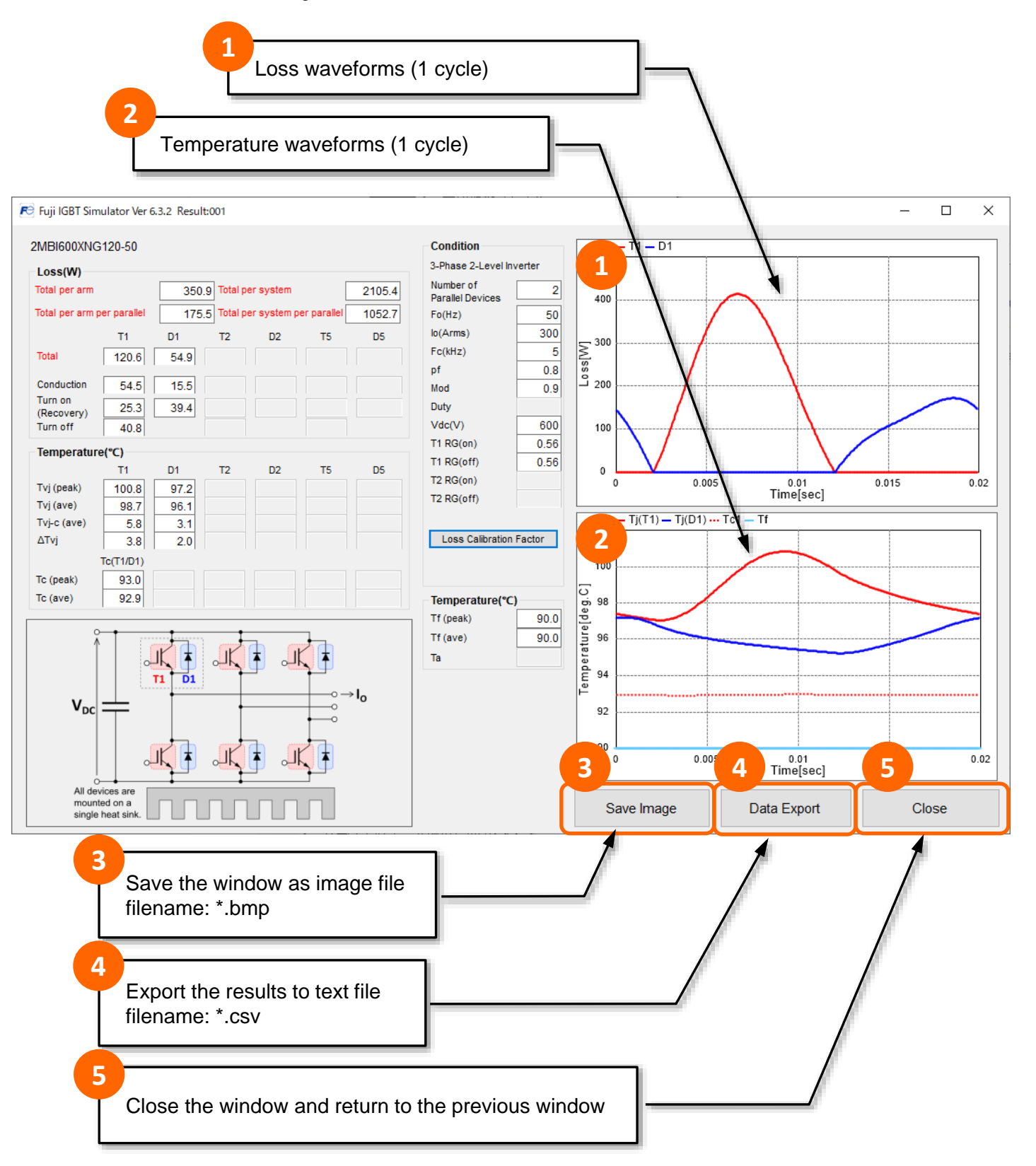

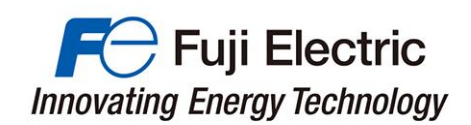

#### (5) Display Multiple Results

Multiple windows of calculation result can be displayed at the same time (max. 40).

Each time you press the Execute Calculation button, a new Calculation Results window will be displayed.

The windows will be displayed in the order of Result001, Result002, ... continuous numbering.

Please use this function for comparison when changing the calculation conditions.

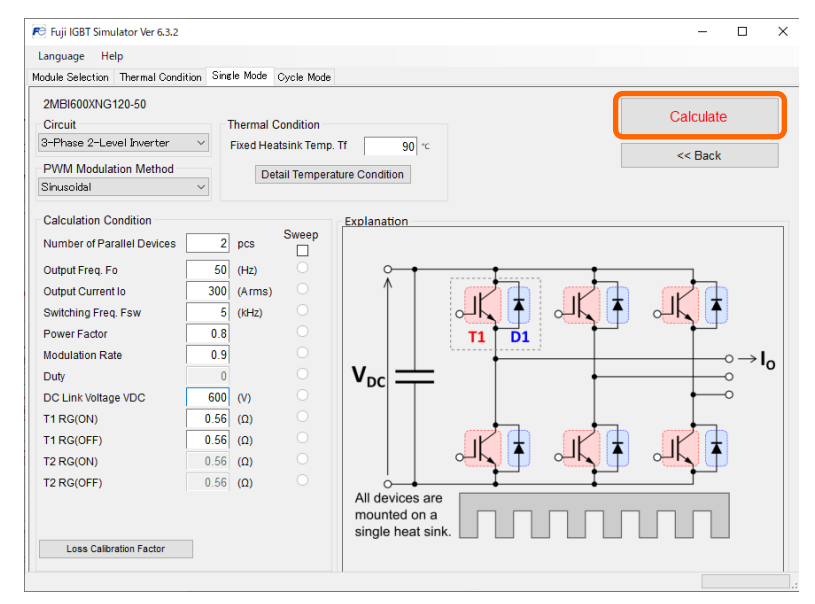

#### **Calculation result window**

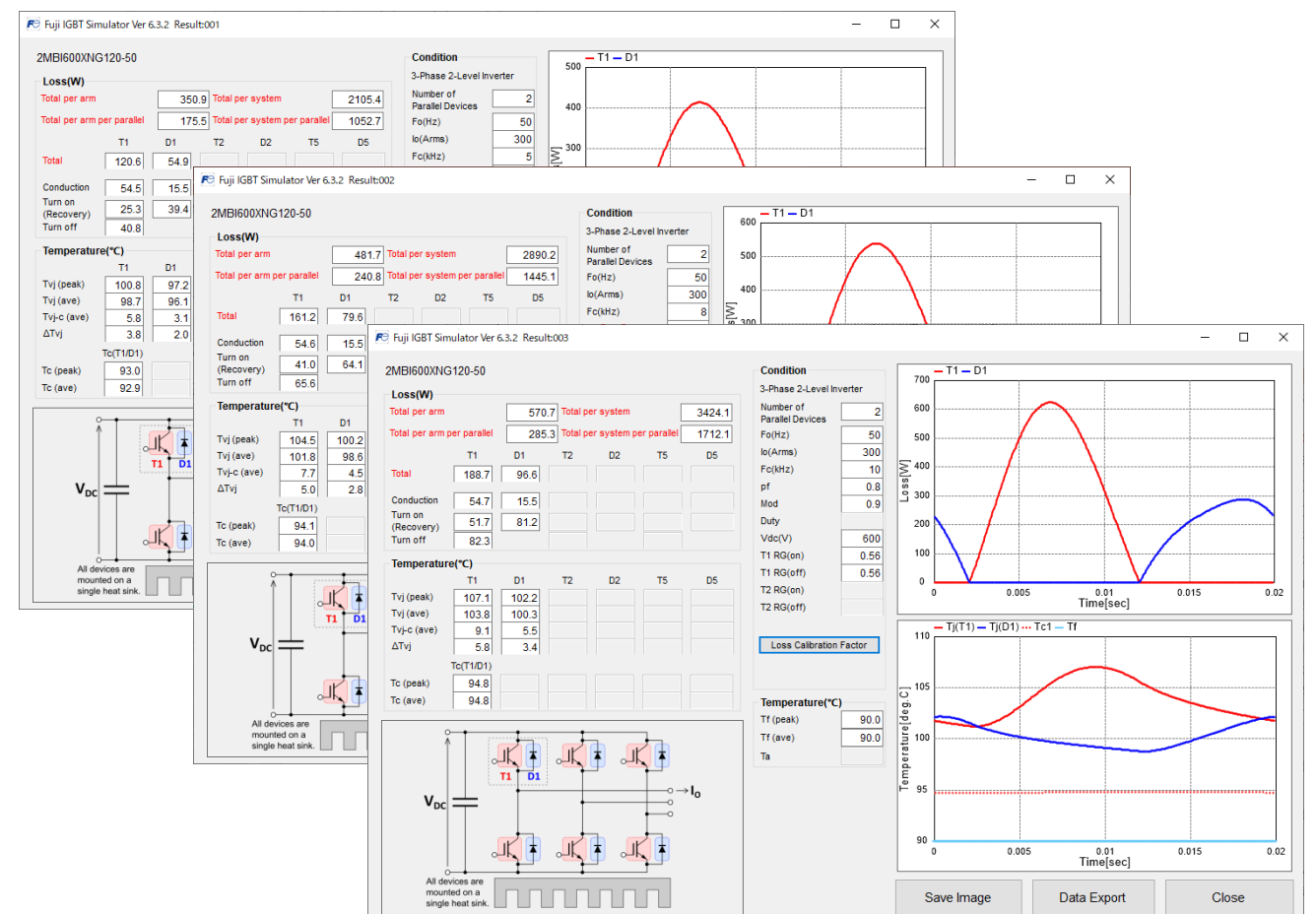

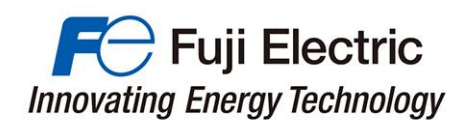

# **Parameter Sweep Calculation**

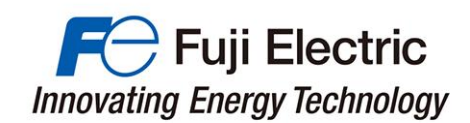

## 6. Parameter Sweep Calculation

#### (1) Input simulation condition(Parameter Sweep Calculation)

In the parameter sweep calculation, it is possible to calculate the losses and temperature for a change in that parameter by setting one of the parameter in the calculation conditions as a sweep.

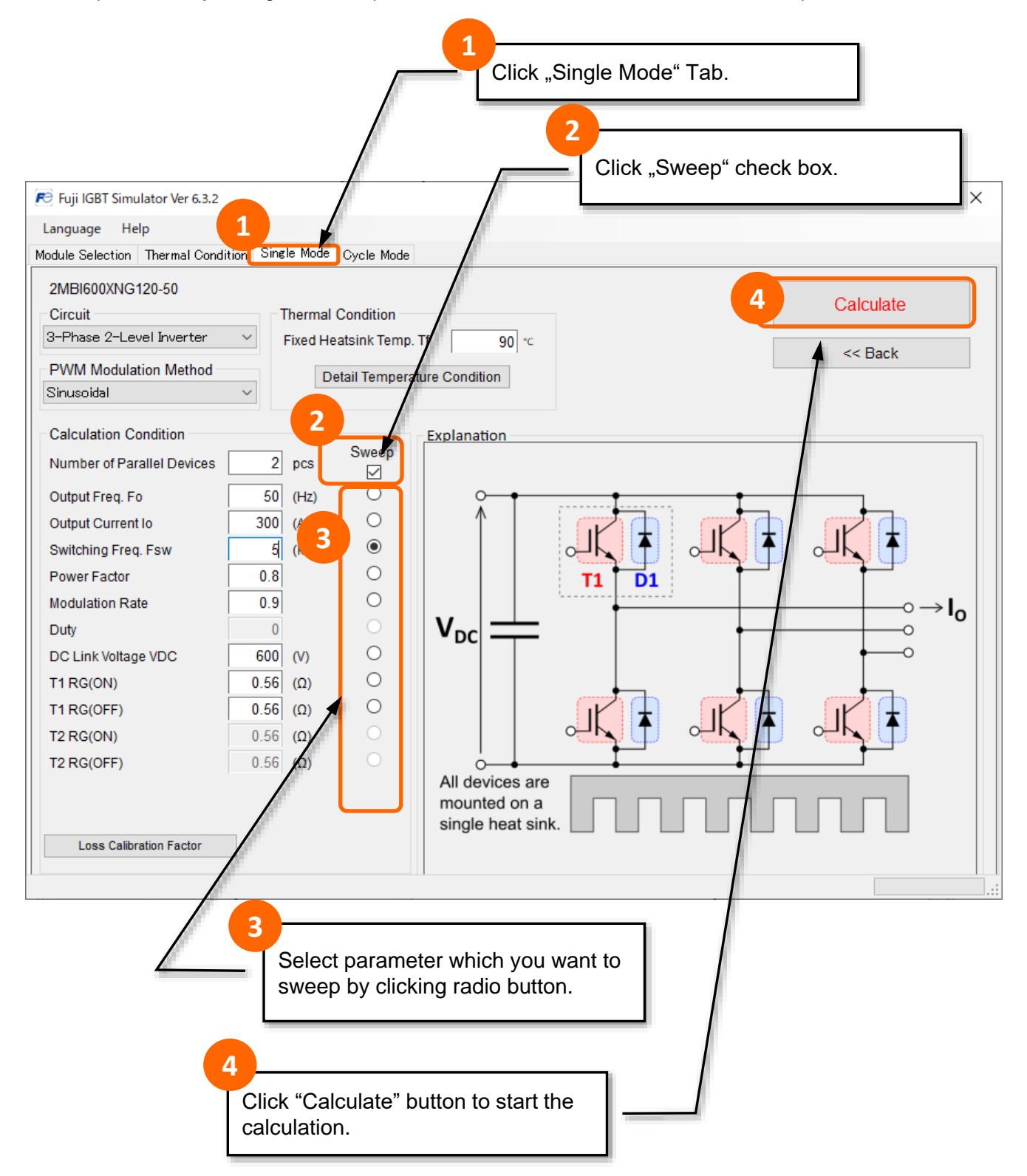

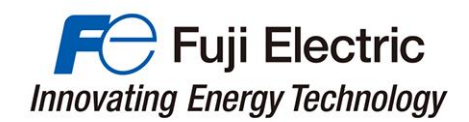

#### (2) Parameter Sweep Calculation Result

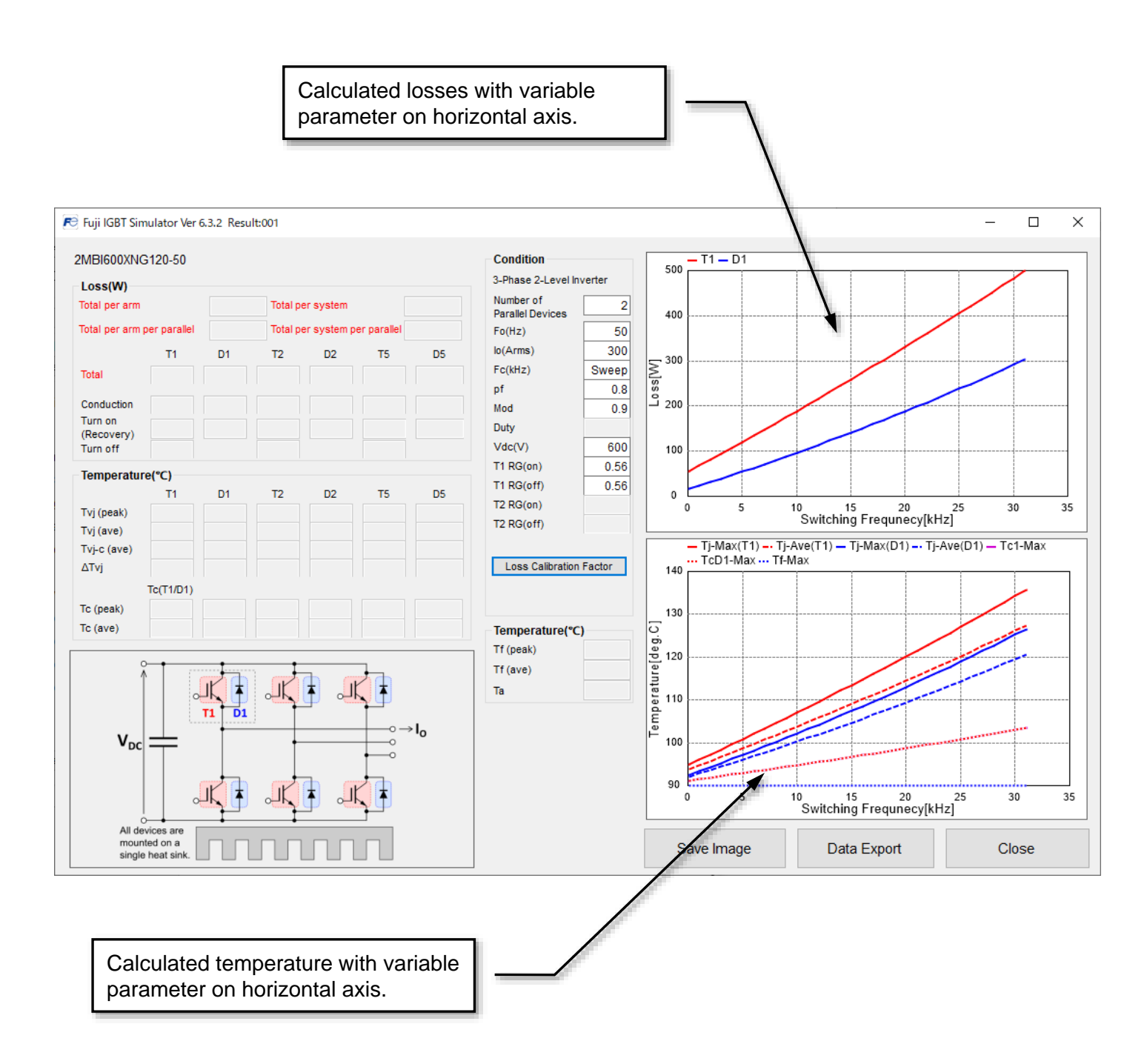

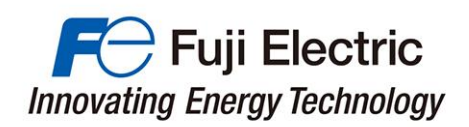

# **Cycle Mode Calculation**

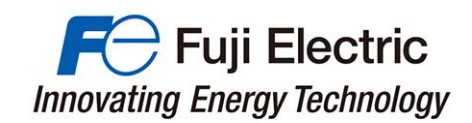

## 7. Cycle Mode Calculation

#### (1) Input simulation condition(Cycle Mode Calculation)

Cycle mode calculation enables simulation under intended operating conditions.

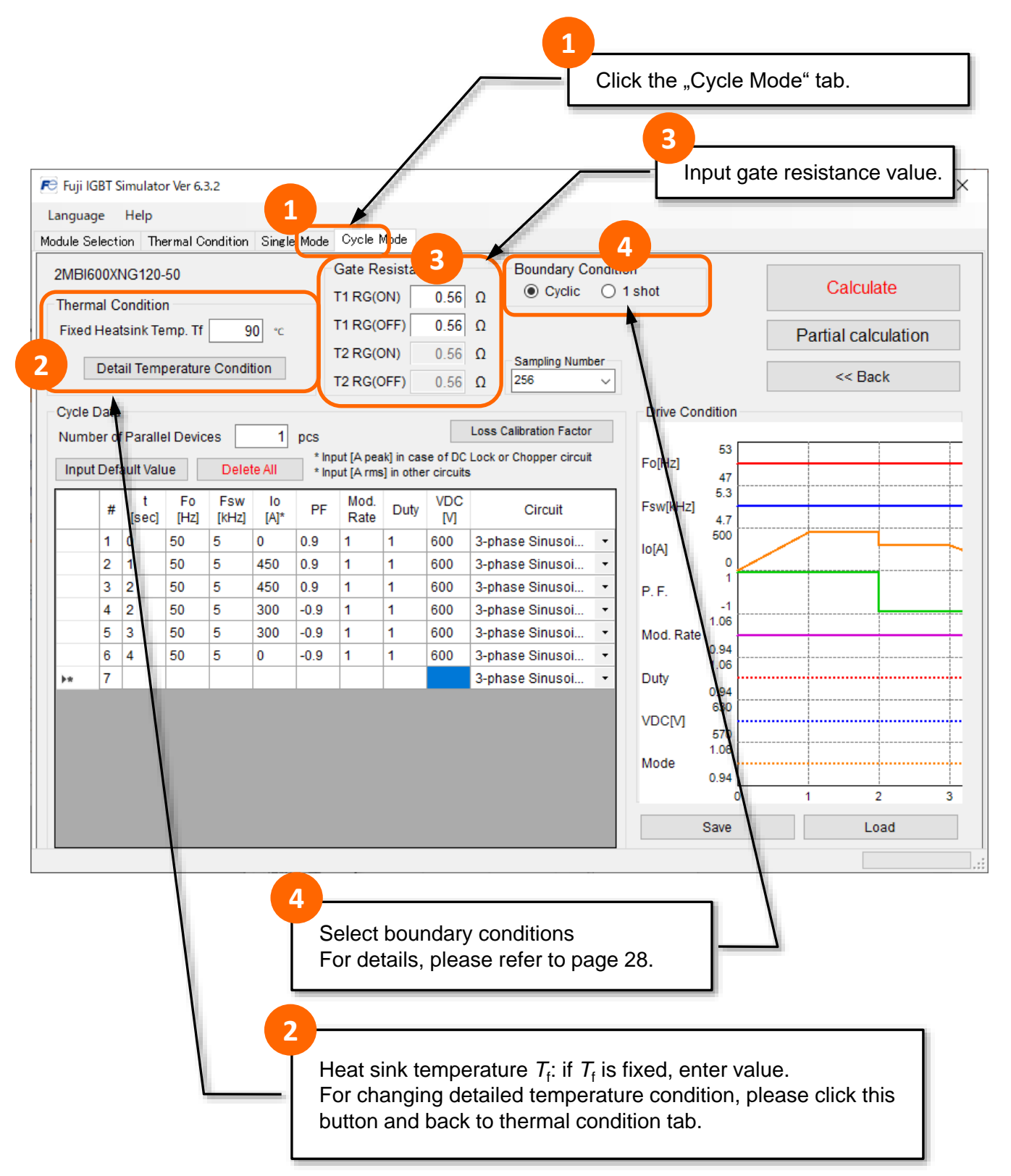

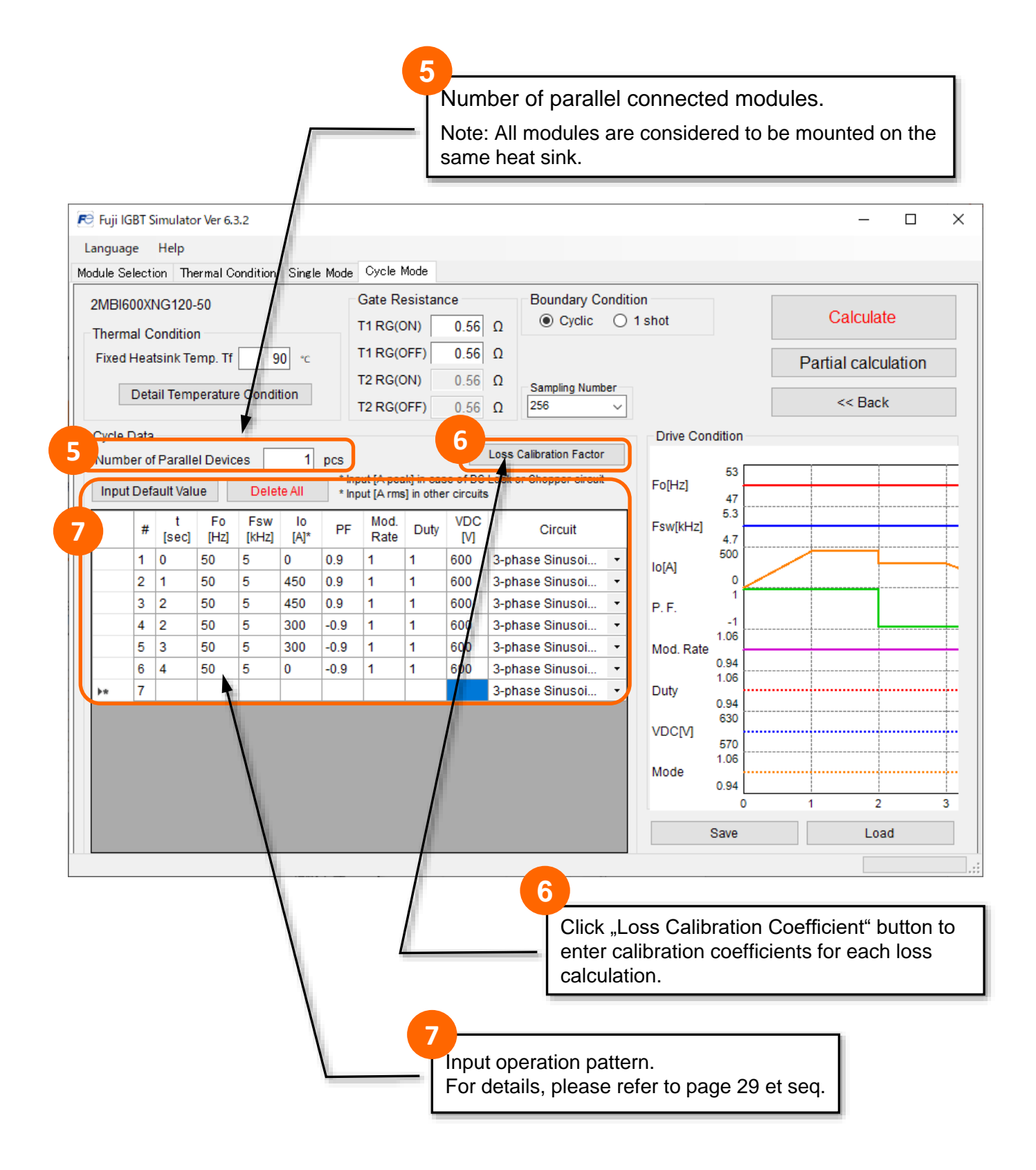

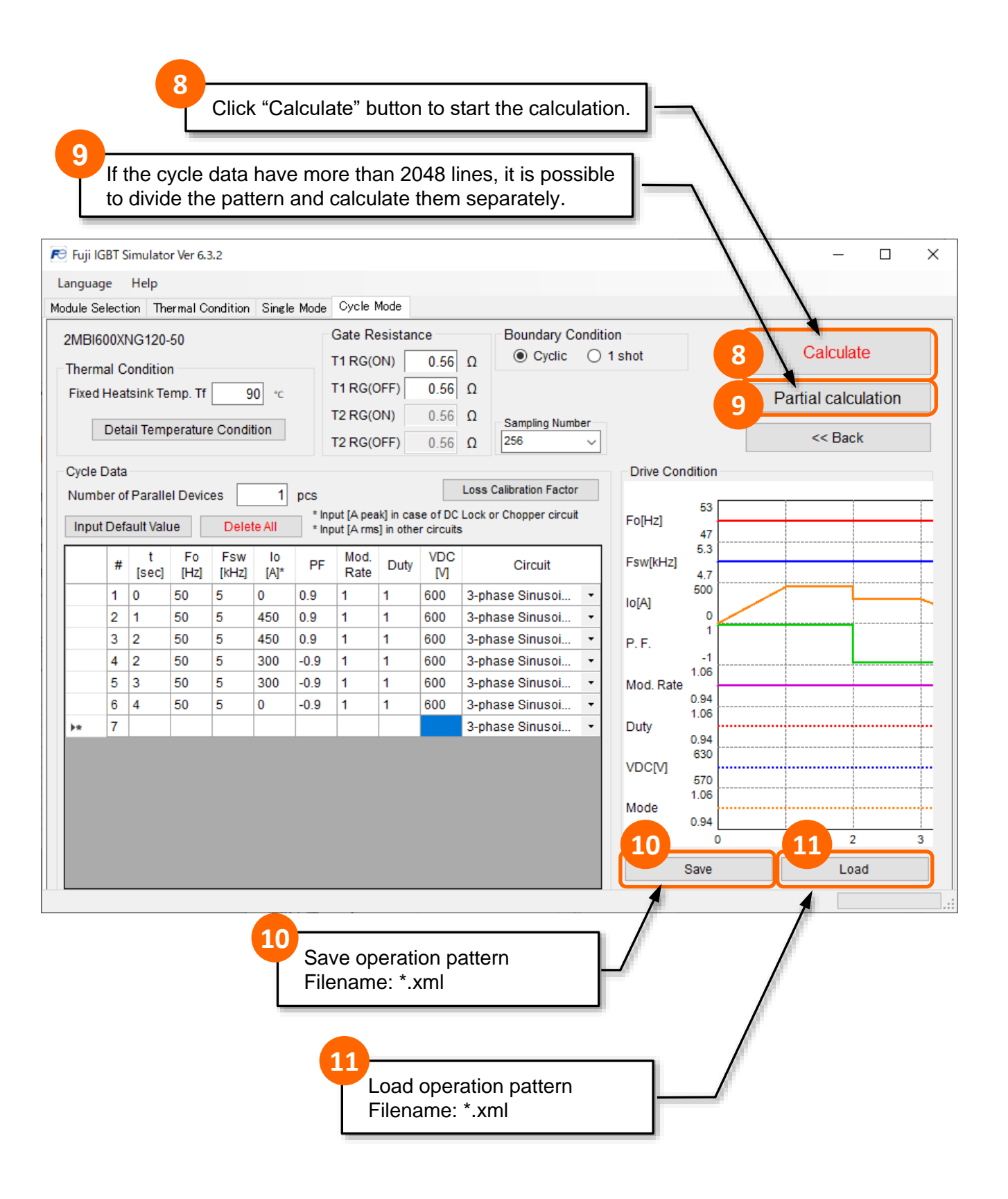

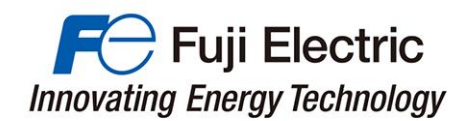

#### (2) Partial Calculation

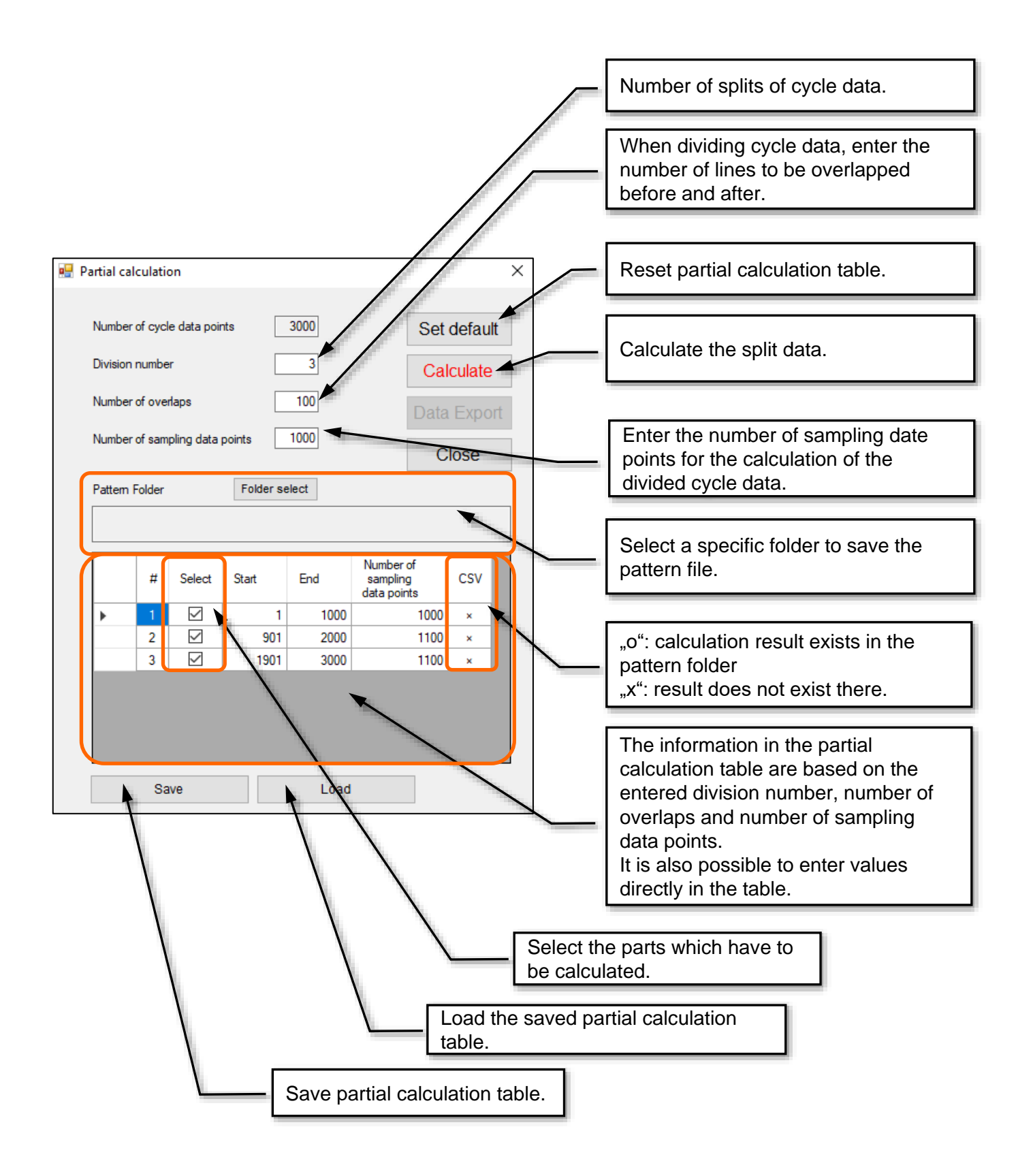

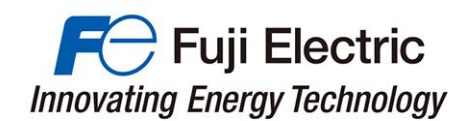

#### (3) Cycle Mode Calculation : Boundary Condition

| Boundary Co       | ondition |
|-------------------|----------|
| Occurrence Cyclic | 🔘 1 shot |

Cyclic mode: The load cycle pattern is repeated continuously.

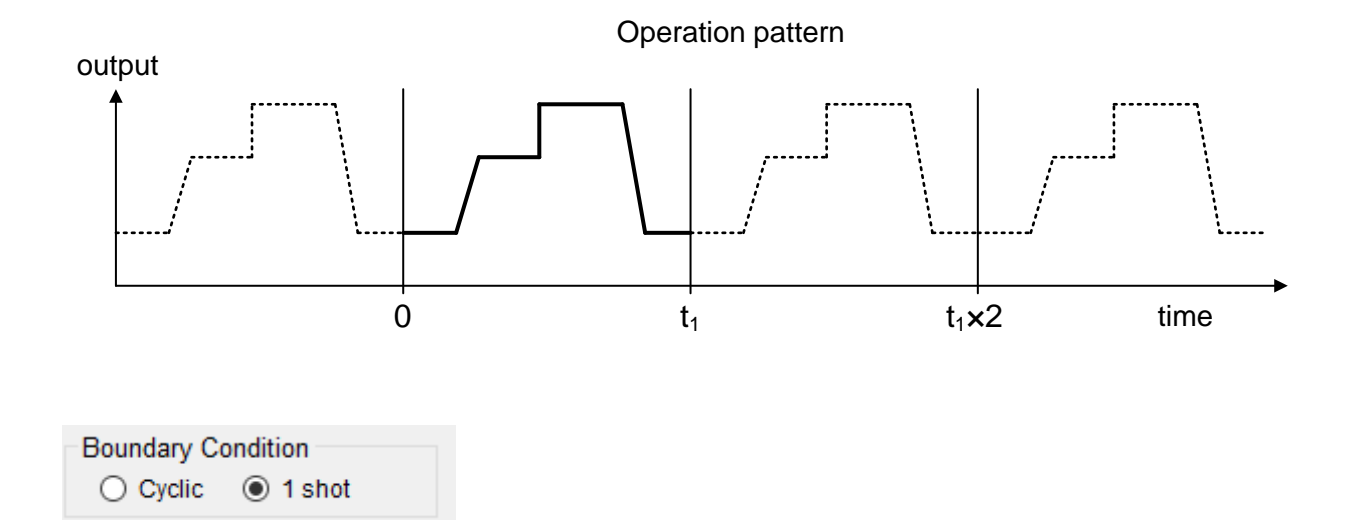

#### 1 shot mode: The load cycle pattern is not repeated

output

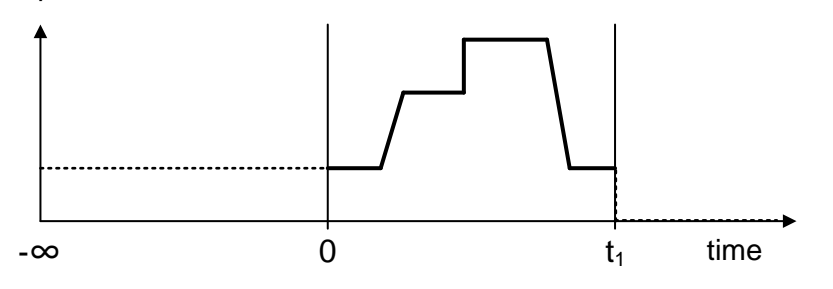

|   | # | t<br>[sec] | Fo<br>[Hz] | Fsw<br>[kHz] | lo<br>[A]* | PF      | Mod.<br>Rate | Duty     | VDC<br>[V] | Circuit         |   |   |
|---|---|------------|------------|--------------|------------|---------|--------------|----------|------------|-----------------|---|---|
| • | 1 | -∞≦        | 50         | 5            | 0          | 0.9     | 1            | 1        | 600        | 3-phase Sinusoi | • |   |
|   | 2 | 1          | 50         | 5            | 450        | 0.9     | 1            | 1        | 600        | 3-phase Sinusoi | • |   |
|   | 3 | 2          | 50         | 5            | 450        | 0.9     | 1            | 1        | 600        | 3-phase Sinusoi | • |   |
|   |   |            | -E         | nter th      | ie initia  | al conc | litions      | in first | line.      |                 |   | _ |

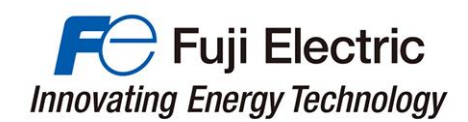

(4) Enter cycle mode operating conditions

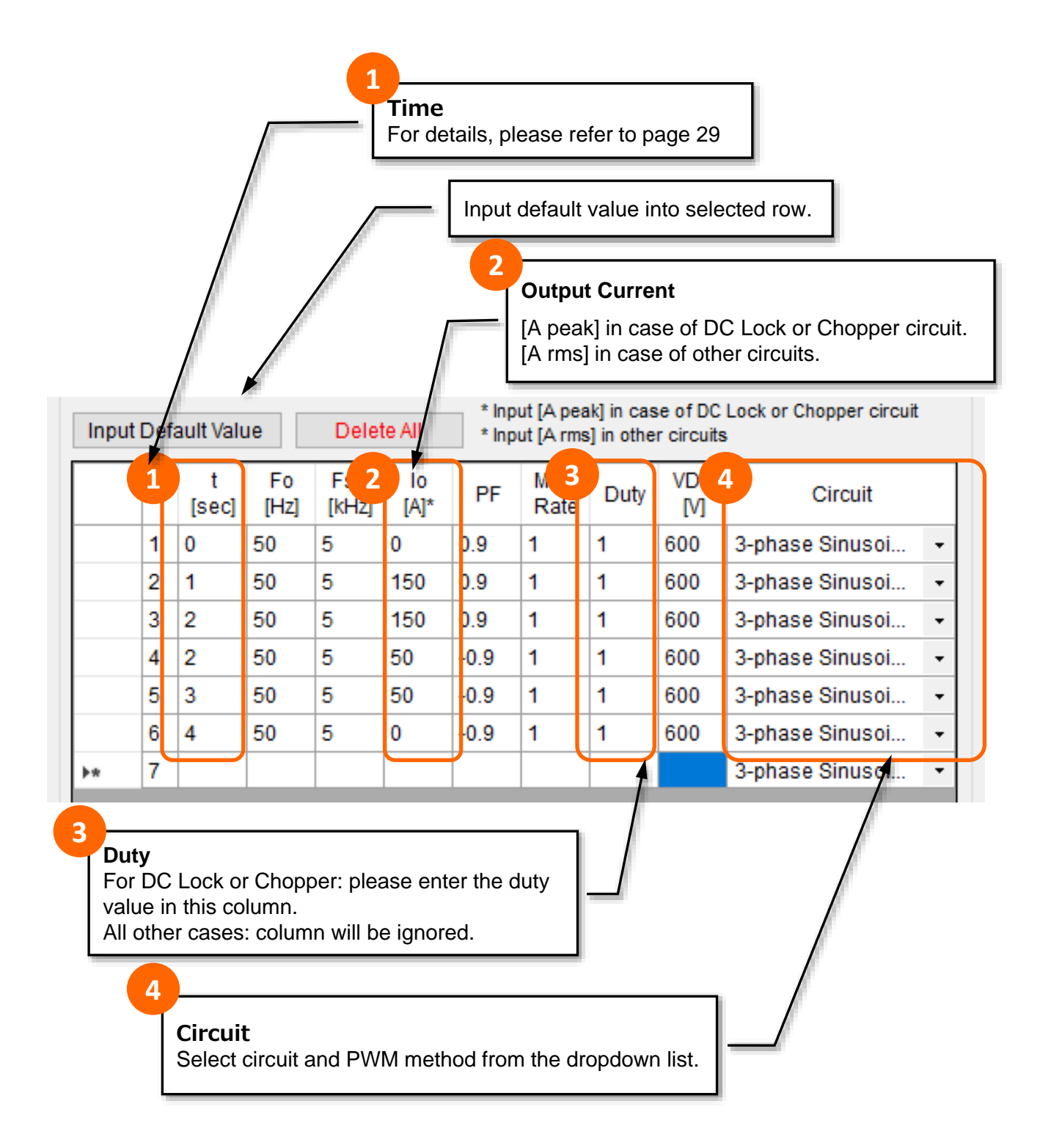

#### **Parameter values linearly change between two operation points.** Example: #1 $\rightarrow$ #2 [*I*<sub>0</sub>] If you enter [t=0sec, *I*<sub>0</sub>=0A] in #1 and [t=1sec, *I*<sub>0</sub>=150A] in #2, *I*<sub>0</sub> changes linearly from #1 to #2.

# Parameter values change instantaneously if two operation points have same time t. Example: #3 → #4 [I<sub>0</sub>, PF]

If you enter [t=2sec,  $I_0$ =150A] in #3 and [t=2sec,  $I_0$ =50A] in #4,  $I_0$  changes instantaneously from #3 to #4.

|          | # | t<br>[sec] | o<br>Hz] | Fsw<br>[kHz] | lo<br>[A]* | PF   | Mod.<br>Rate | Duty | VDC<br>[V] | Circuit         |   |
|----------|---|------------|----------|--------------|------------|------|--------------|------|------------|-----------------|---|
|          | 1 | 0          | 60       | 5            | 0          | 0.9  | 1            | 1    | 600        | 3-phase Sinusoi | • |
| A        | 2 | 1          | 60       | 5            | 150        | 0.9  | 1            | 1    | 600        | ;-phase Sinusoi | • |
|          | 3 | 2          | 60       | 5            | 150        | 0.9  | 1            | 1    | 600        | 3-phase Sinusoi | • |
|          | 4 | 2          | 60       | 5            | 50         | -0.9 | 1            | 1    | 600        | 3-phase Sinusoi | • |
|          | 5 | 3          | 60       | 5            | 50         | -0.9 | 1            | 1    | 600        | 3-phase Sinusoi | • |
|          | 6 | 4          | 60       | 5            | 0          | -0.9 | 1            | 1    | 600        | 3-phase Sinusoi | • |
| <b>₩</b> | 7 |            |          |              |            |      |              |      |            | 3-phase Sinusoi | • |

# A Linear change B Instantaneous change

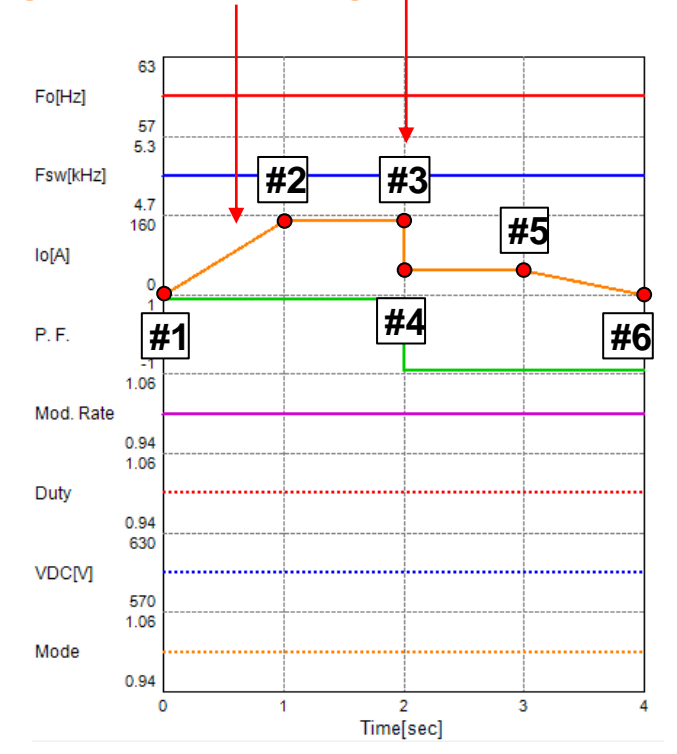

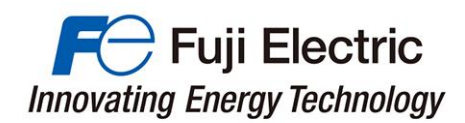

|   | C   | opy        | y 8        | k P          | as         | ste  | e Ce         | ell( | (s)      | value              |   |     |   |     |            |            |              |            |      |              |      |            |                    |   |
|---|-----|------------|------------|--------------|------------|------|--------------|------|----------|--------------------|---|-----|---|-----|------------|------------|--------------|------------|------|--------------|------|------------|--------------------|---|
| S | ele | ect a      | cell       | or ra        | ange       | e of | cell(        | s) → | Riç      | ght click          |   |     | S | ele | ect c      | ell(       | s) →         | > Ri       | ght  | clic         | :k → | Pa         | aste               |   |
|   | #   | t<br>[sec] | Fo<br>[Hz] | Fsw<br>[kHz] | lo<br>[A]* | PF   | Mod.<br>Rate | Duty | VDC<br>M | Circuit            |   |     | Г | #   | t<br>[sec] | Fo<br>[Hz] | Fsw<br>[kHz] | lo<br>[A]* | PF   | Mod.<br>Rate | Duty | VDC<br>[V] | Circuit            |   |
| • | 1   | 0          | 60         | 5            | 0          | 0.9  |              |      |          | 3-phase Sinusoidal | - | 11. |   | 1   | 0          | 60         | 5            | 0          | 0.9  | 1            | 1    | 600        | 3-phase Sinusoidal | • |
|   | 2   | 1          | 60         | 5            | 150        | 0.9  | Сору         |      |          | 3-phase Sinusoidal | - |     |   | 2   | 1          | 60         | 5            | 150        | 0.9  | 1            | 1    | 600        | 3-phase Sinusoidal | * |
|   | 3   | 2          | 60         | 5            | 150        | 0.9  | Cut          |      | ~        | 3-phase Sinusoidal | - |     |   | 3   | 2          | 60         | 5            | 150        | 0.9  | 1            | 1    | 600        | 3-phase Sinusoidal | - |
|   | 4   | 2          | 60         | 5            | 50         | -0.9 | Paste        |      |          | 3-phase Sinusoidal | - |     | P | 4   | 2          | 60         | 5            | 50         | -0.9 | Сору         |      | 0          | 3-phase Sinusoidal | • |
|   | 5   | 3          | 60         | 5            | 50         | -0.9 | Insert       | 400  |          | 3-phase Sinusoidal | - |     |   | 6   | 4          | 60         | 5            | 0          | -0.5 | Cut          |      | 0          | 3-phase Sinusoidal | • |
|   | 6   | 4          | 60         | 5            | 0          | -0.9 | Class        | X100 |          | 3-phase Sinusoidal | - | 11/ | * | 7   |            |            |              |            |      | Paste        |      | -13-       | 3-phase Sinusoidal | - |
|   | 7   |            |            |              |            |      | Delete       |      |          | 3-phase Sinusoidal | - | 11′ |   |     |            |            |              |            |      | insert v     | 100  |            |                    |   |
|   |     |            |            |              |            |      | Delete       |      |          |                    |   |     |   |     |            |            |              |            |      | Clear        |      |            |                    |   |
|   |     |            |            |              |            |      |              |      |          |                    |   |     |   |     |            |            |              |            |      | Delete       |      |            |                    |   |
|   |     |            |            |              |            |      |              |      |          |                    |   |     |   |     |            |            |              |            |      |              |      |            |                    |   |

# Copy & Paste line

Select a line (click 1<sup>st</sup> column)  $\rightarrow$  Right click  $\rightarrow$  Copy

| I |   |     | #   | t<br>[sec] | Fo<br>[Hz] | Fsw<br>[kHz] | lo<br>[A]* | PF   | Mod.<br>Rate | Duty | VDC<br>[V] | Circuit                |   |   |
|---|---|-----|-----|------------|------------|--------------|------------|------|--------------|------|------------|------------------------|---|---|
| I | • | Car | 1   | ^          | 60         | 5            | 0          | 0.9  | 1            | 1    | 600        | 3-phase Sinusoidal 🚽   | · |   |
| I |   | Cu  | у   |            | <b>↓</b>   | 5            | 150        | 0.9  | 1            | 1    | 600        | 3-phase Sinusoidal 🔹   | 1 |   |
| I |   | Cut |     |            | [          | 5            | 150        | 0.9  | 1            | 1    | 600        | 3-phase Sinusoidal 🛛 🗸 |   |   |
| I |   | Pas | ste |            | [          | 5            | 50         | -0.9 | 1            | 1    | 600        | 3-phase Sinusoidal 😽   |   |   |
| I |   | Ins | ert | 400        | Ī          | 5            | 50         | -0.9 | 1            | 1    | 600        | 3-phase Sinusoidal 🔸   | - |   |
| I |   | Ins | ert | x100       | Ĩ          | 5            | 0          | -0.9 | 1            | 1    | 600        | 3-phase Sinusoidal 🗸   | · |   |
| I |   | Cie | ar  |            | [          |              |            |      |              |      |            | 3-phase Sinusoidal 🔹   | · | Ĺ |
| l |   | Del | ete |            |            |              |            |      |              |      |            |                        |   |   |
|   |   |     |     |            |            |              |            |      |              |      |            |                        |   |   |
|   |   |     |     |            |            |              |            |      |              |      |            |                        |   |   |
|   |   |     |     |            |            |              |            |      |              |      |            |                        |   |   |
|   |   |     |     |            |            |              |            |      |              |      |            |                        |   |   |
|   |   |     |     |            |            |              |            |      |              |      |            |                        |   |   |
|   |   |     |     |            |            |              |            |      |              |      |            |                        |   |   |

### Select a line $\rightarrow$ Right click $\rightarrow$ Paste

|    |            | #       | t<br>[sec] | Fo<br>[Hz] | Fsw<br>[kHz] | lo<br>[A]* | PF   | Mod.<br>Rate | Duty | VDC<br>[V] | Circuit                |
|----|------------|---------|------------|------------|--------------|------------|------|--------------|------|------------|------------------------|
|    |            | 1       | 0          | 60         | 5            | 0          | 0.9  | 1            | 1    | 600        | 3-phase Sinusoidal 🔹   |
|    |            | 2       | 1          | 60         | 5            | 150        | 0.9  | 1            | 1    | 600        | 3-phase Sinusoidal 🔹   |
|    |            | 3       | 2          | 60         | 5            | 150        | 0.9  | 1            | 1    | 600        | 3-phase Sinusoidal 🔹   |
|    |            | 4       | 2          | 60         | 5            | 50         | -0.9 | 1            | 1    | 600        | 3-phase Sinusoidal 🔹   |
|    |            | 5       | 3          | 60         | 5            | 50         | -0.9 | 1            | 1    | 600        | 3-phase Sinusoidal 🔹   |
|    |            | 6       | 4          | 60         | 5            | 0          | -0.9 | 1            | 1    | 600        | 3-phase Sinusoidal 🔹   |
| 64 |            | 7       |            |            |              |            |      |              |      |            | 3-phase Sinusoidal 🔹 💌 |
|    | Cop<br>Cut | py<br>: |            |            |              |            |      |              |      |            |                        |
|    | Pas        | ste     |            |            |              |            |      |              |      |            |                        |
|    | Ins        | ert     |            | - 8        |              |            |      |              |      |            |                        |
|    | Ins        | ert :   | x100       | - 1        |              |            |      |              |      |            |                        |
|    | Cle        | ar      |            | - 1        |              |            |      |              |      |            |                        |
|    | Del        | ete     |            | _          |              |            |      |              |      |            |                        |

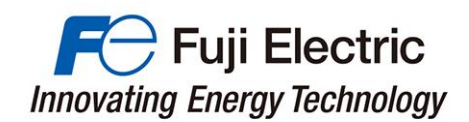

#### (5) Simulation Results(Cycle Mode Calculation)

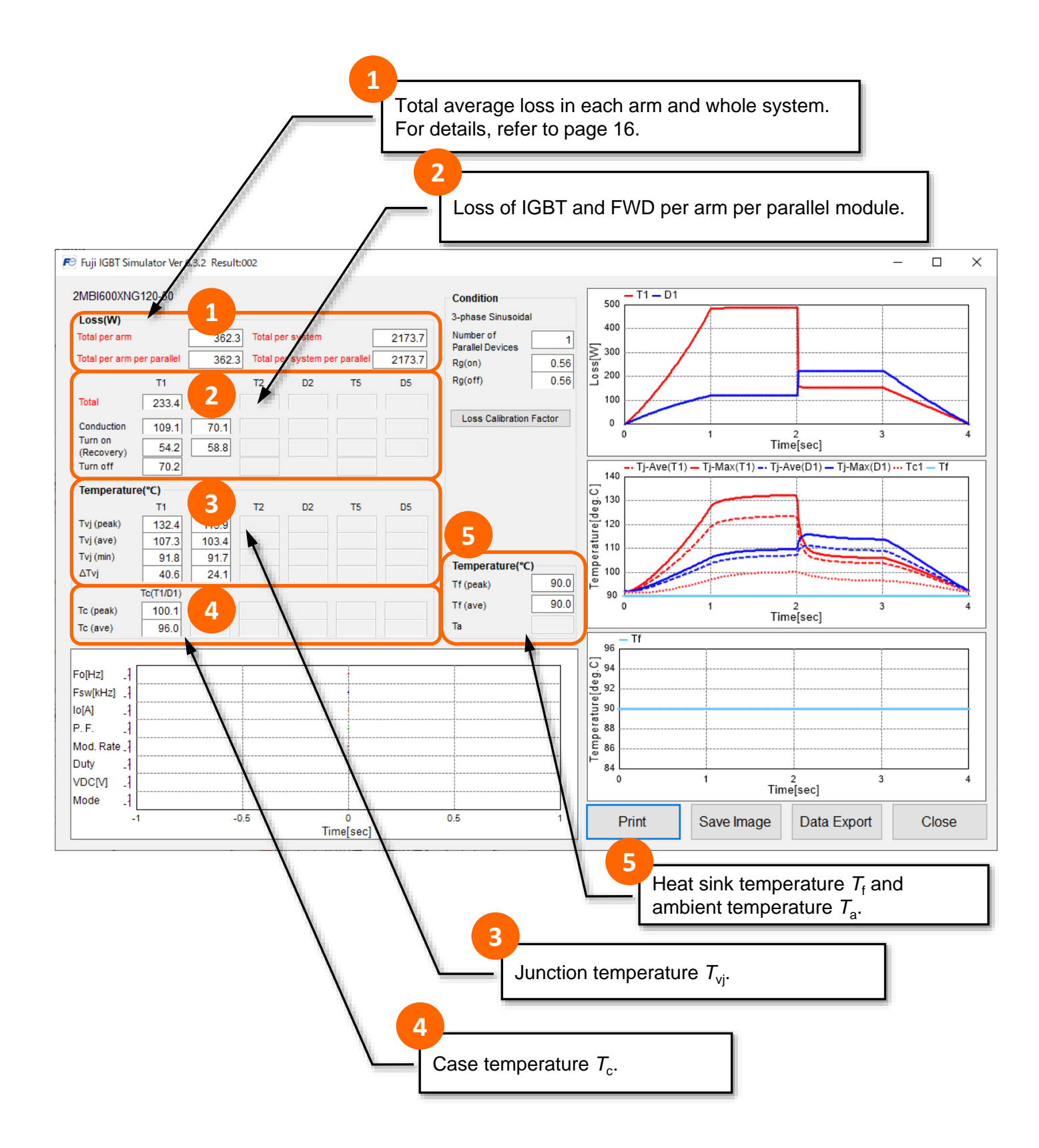

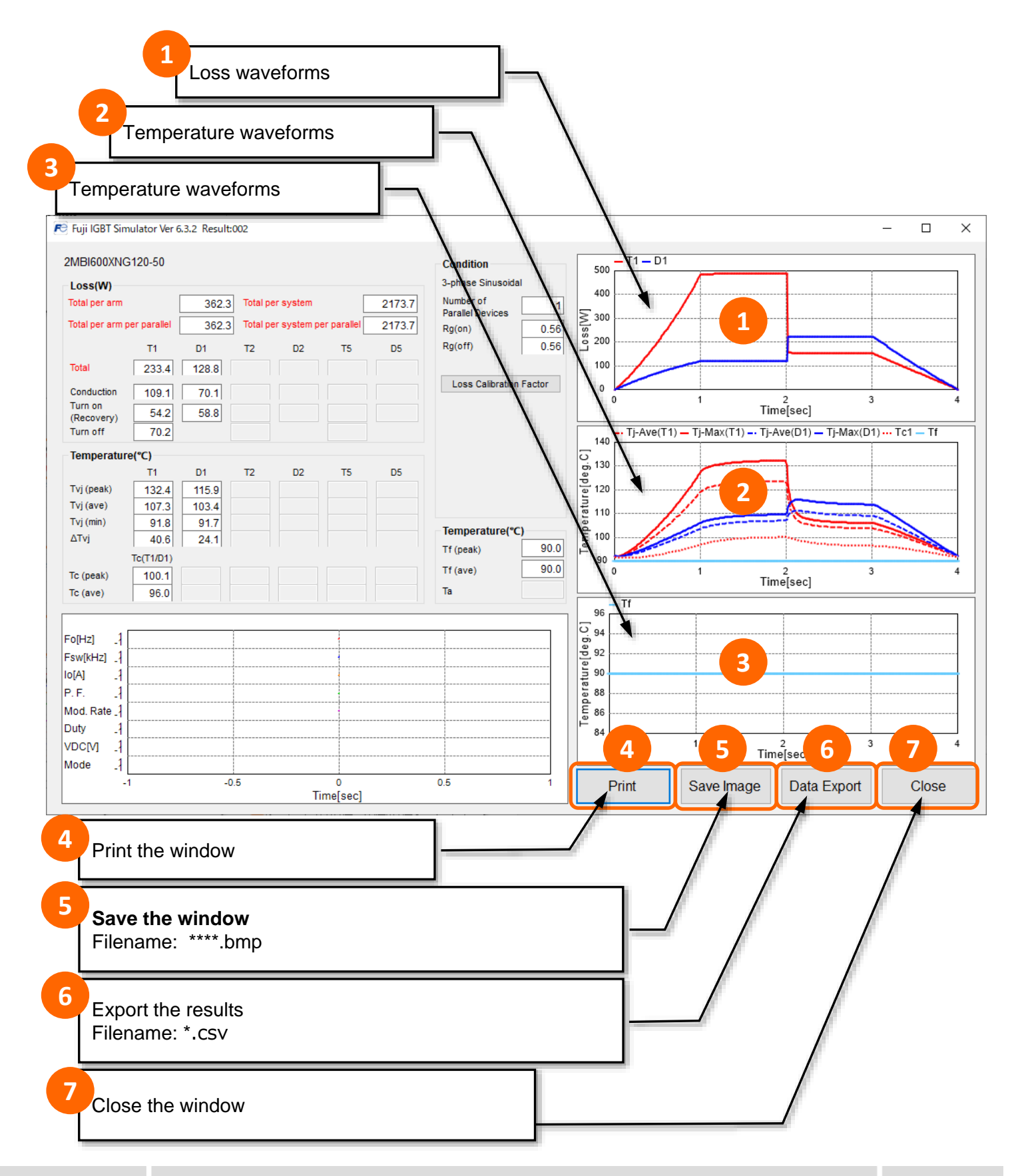

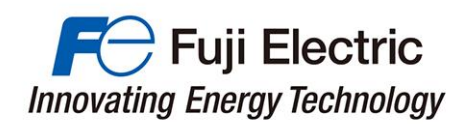

# Application circuit and PWM control

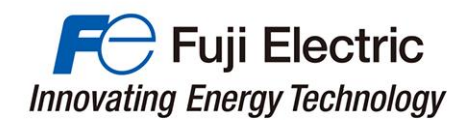

## 8. Application circuit and PWM control

This page shows a list of applicable circuits and PWM methods that are supported by the simulator.

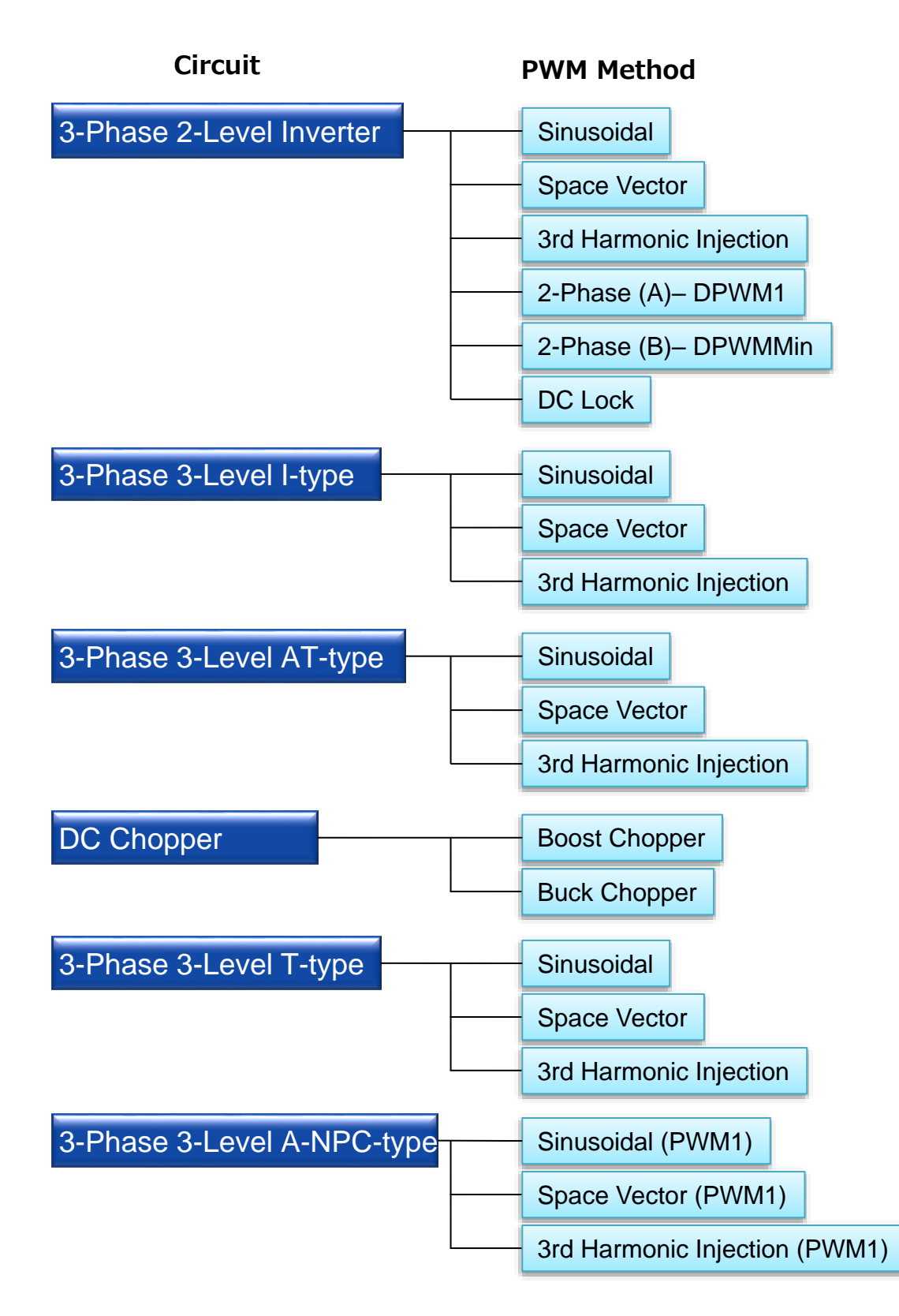

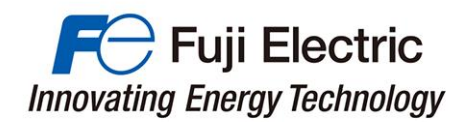

#### (1) Type of Circuit Topology

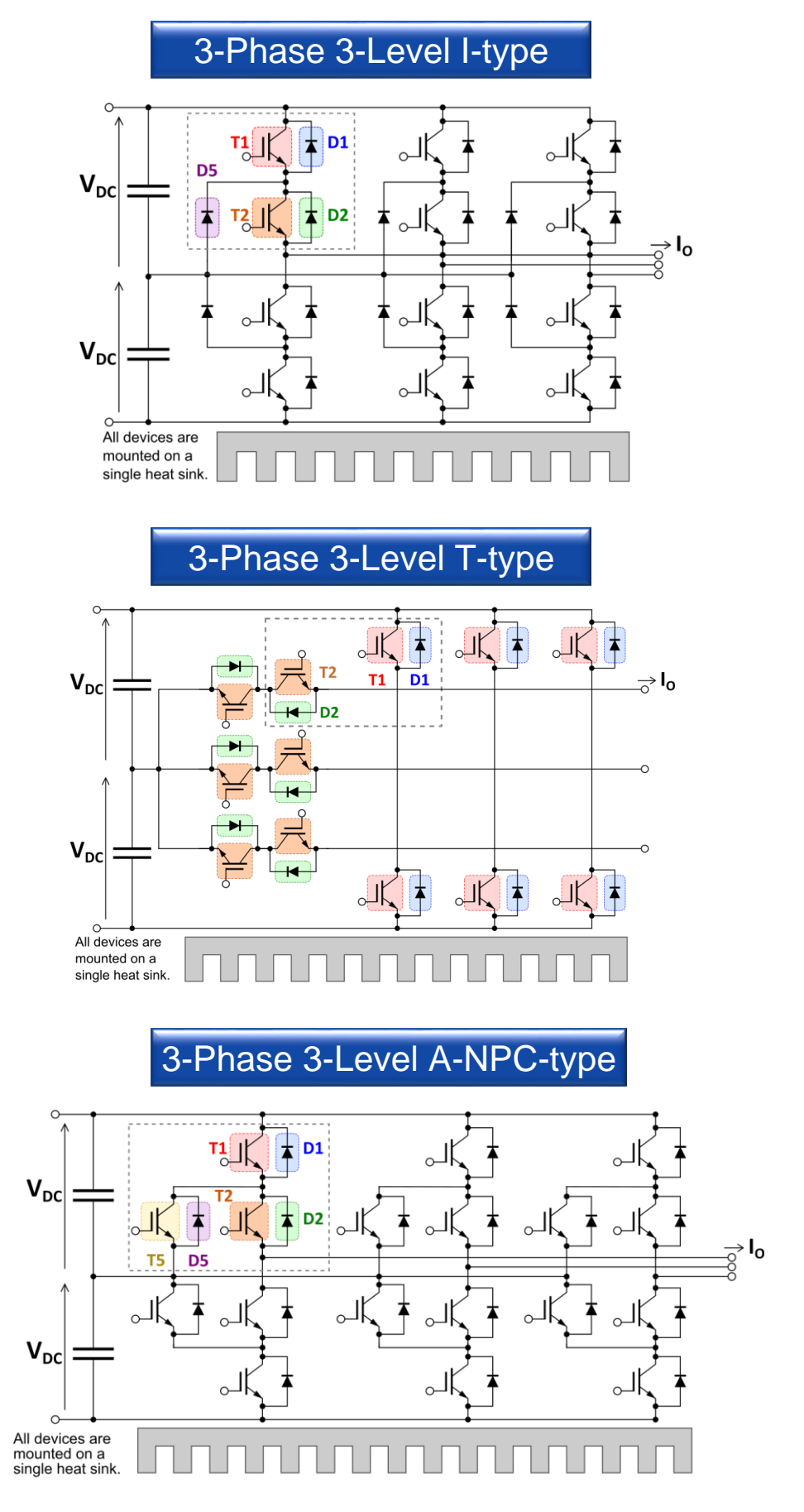

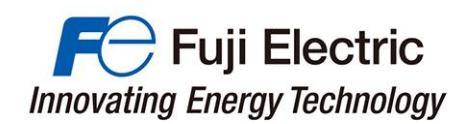

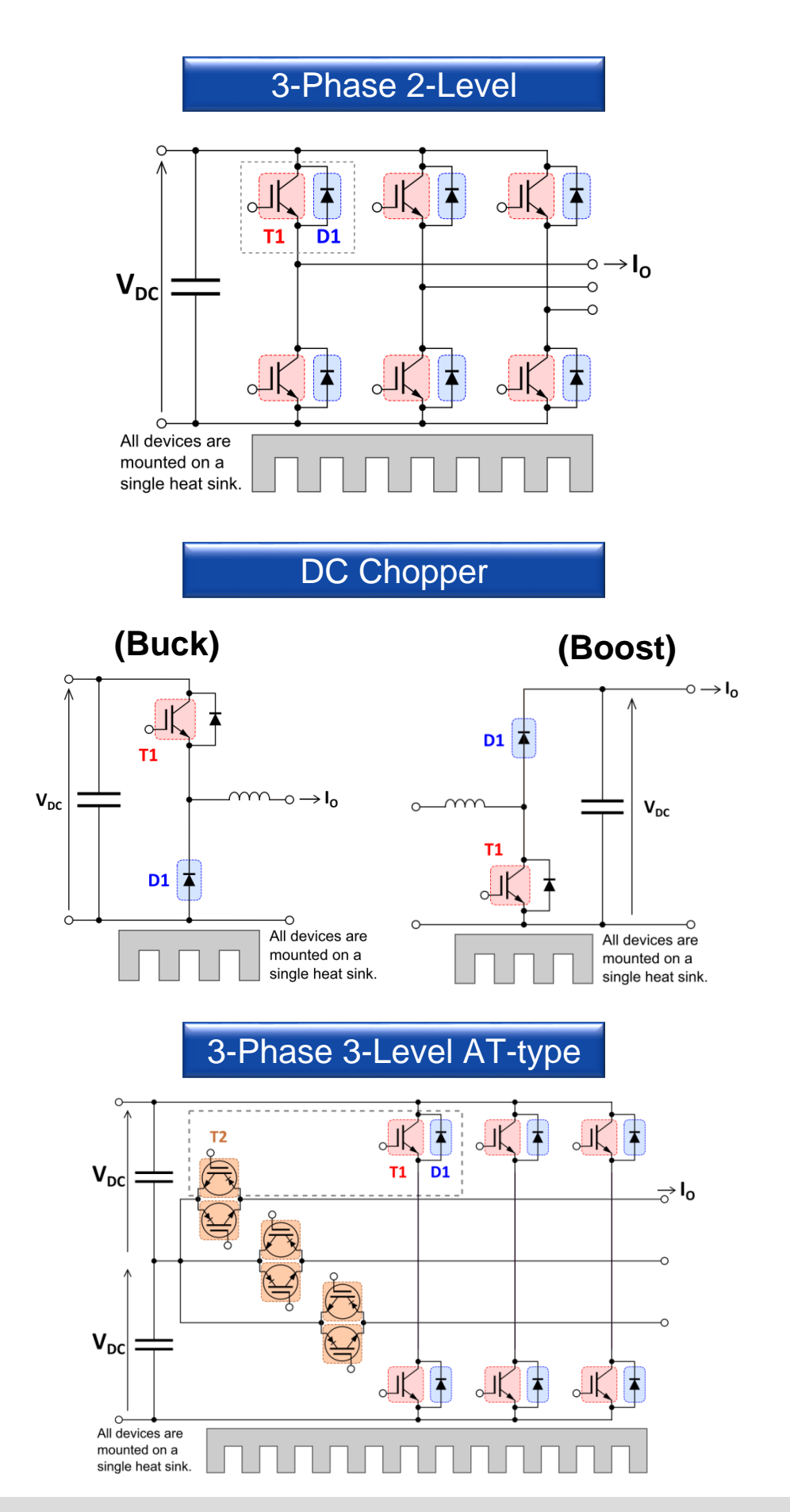

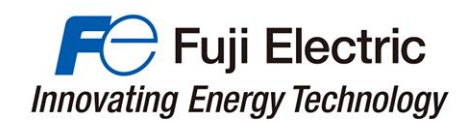

#### (2) PWM Method (SPWM, SVPWM)

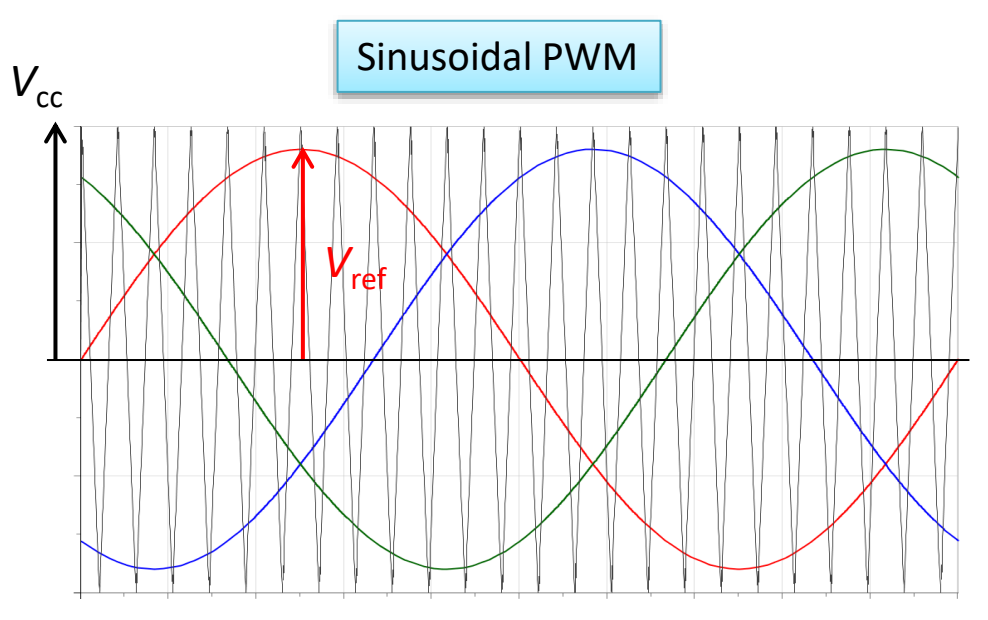

The reference voltage is a sinusoidal waveform.

The amplitude  $V_{ref}$  of the reference voltage for Sinusoidal PWM is defined by the following equation using modulation ratio *m*.

$$V_{ref} = mV_{dc}$$

The maximum value of *m* is 1.

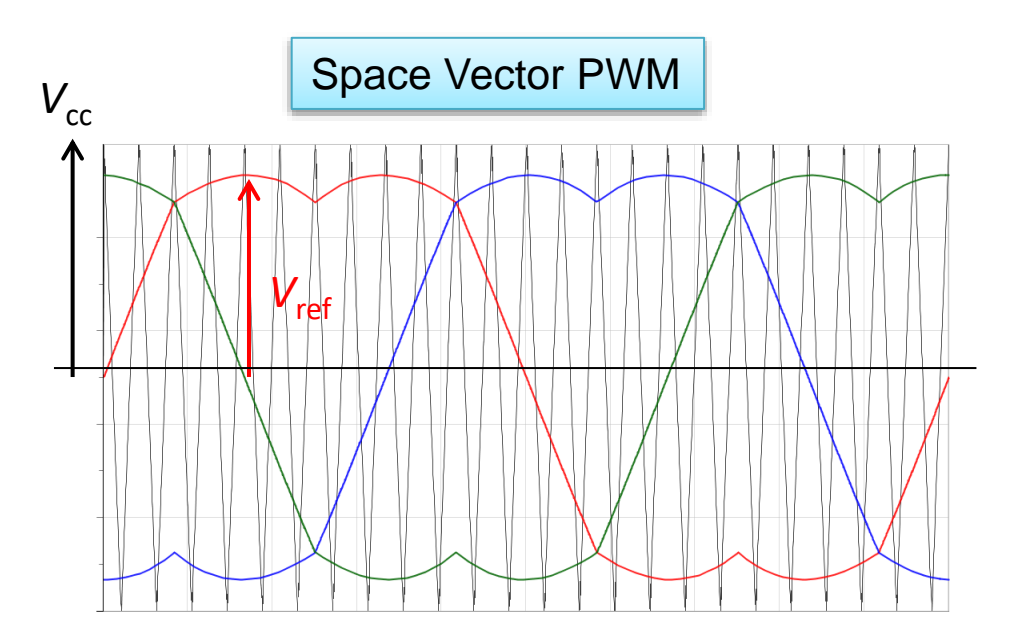

The amplitude  $V_{ref}$  of the reference voltage for Space Vector PWM is defined by the following equation using modulation ratio m

$$V_{ref} = \frac{\sqrt{3}}{2} m V_{dc}$$

*m* is defined to be the same output voltage to the sinusoidal PWM. The maximum value of *m* is  $2/\sqrt{3} = 1.1547$ 

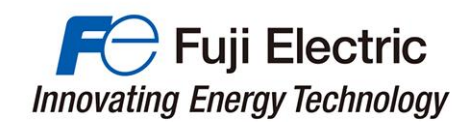

#### (3) PWM Method (3rd harmonic injection)

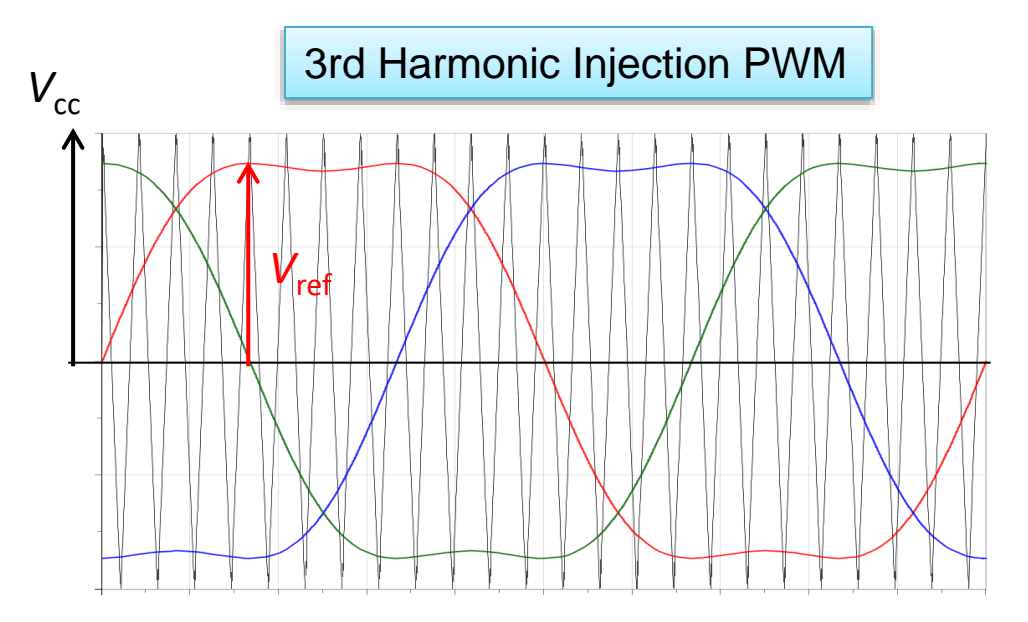

The amplitude  $V_{\rm ref}$  of the reference voltage for 3rd Harmonic Injection PWM is defined by the following equation using modulation ratio m

$$V_{ref} = \frac{\sqrt{3}}{2}mV_{dc}$$

*m* is defined to be the same output voltage to the sinusoidal PWM. The maximum value of *m* is  $2/\sqrt{3} = 1.1547$ 

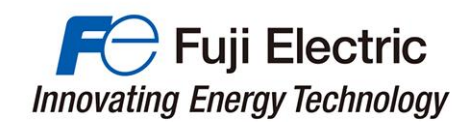

(4) 2-Phase Modulation (Discontinues PWM: DPWM)

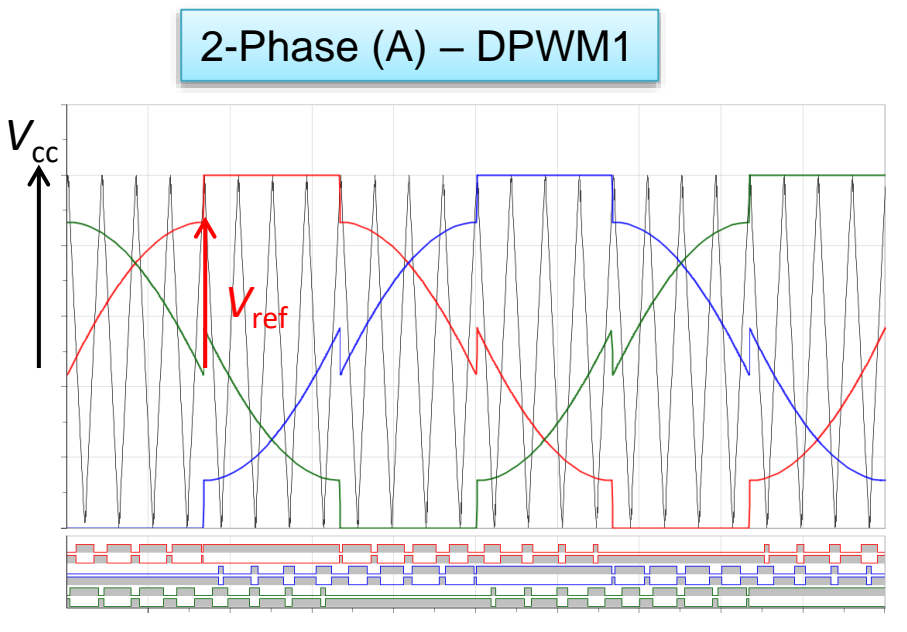

The amplitude  $V_{ref}$  of the reference voltage for 2-Phase (A) – DPWM1 is defined by the following equation using modulation ratio *m*.

$$V_{ref} = \frac{\sqrt{3}}{2} m V_{dc}$$

*m* is defined to be the same output voltage to the sinusoidal PWM. The maximum value of *m* is  $2/\sqrt{3} = 1.1547$ 

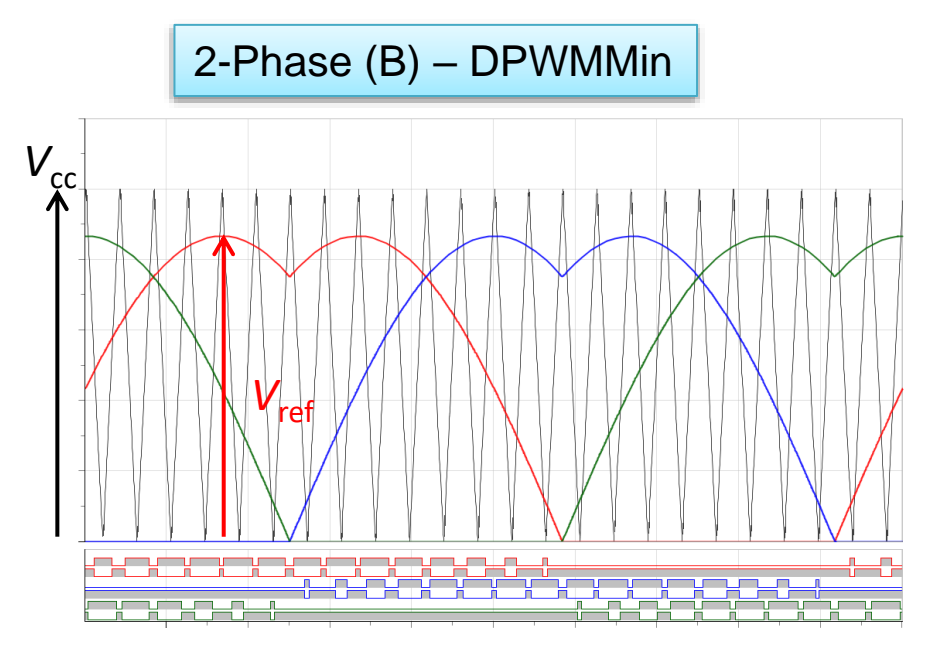

The amplitude  $V_{ref}$  of the reference voltage for 2-Phase (B) – DPWMMin is defined by the following equation using modulation ratio m.

$$V_{ref} = \frac{\sqrt{3}}{2} m V_{dc}$$

*m* is defined to be the same output voltage to the sinusoidal PWM. The maximum value of *m* is  $2/\sqrt{3} = 1.1547$ 

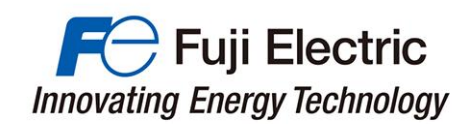

#### (5) PWM Method (A-NPC circuit)

Several methods have been proposed for the PWM method of the A-NPC circuit. This simulator performs simulation with the PWM method (PWM 1) shown below.

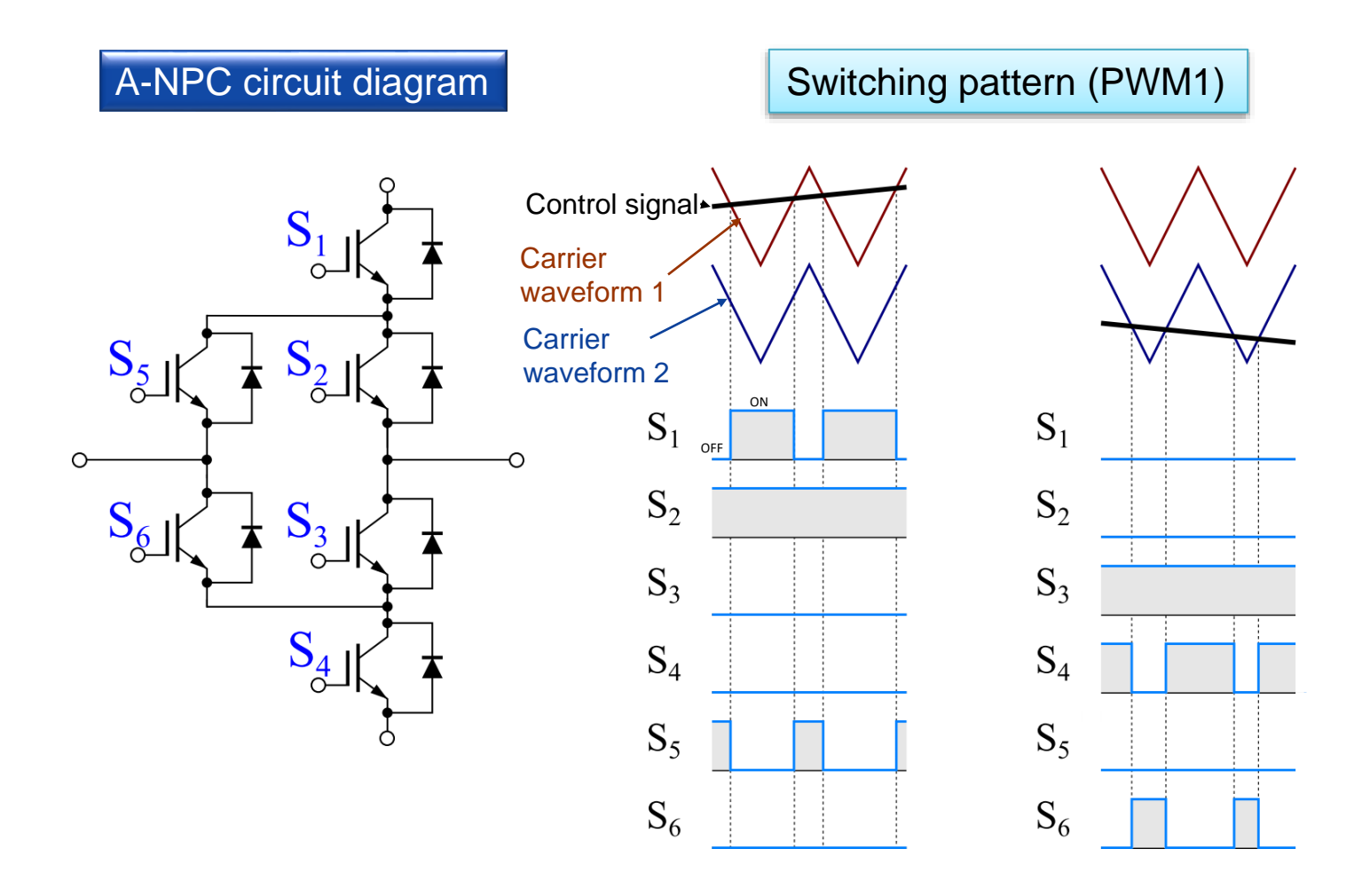

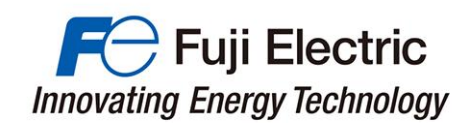

#### (6) Motor DC Lock Operation

Calculate the IGBT / FWD loss when locking the motor rotation with a servo drive or the like.

As shown in the figure below, one IGBT of the upper arm (or the lower arm) of one phase and the IGBT of the other arm of the other two phases are switching controlled.

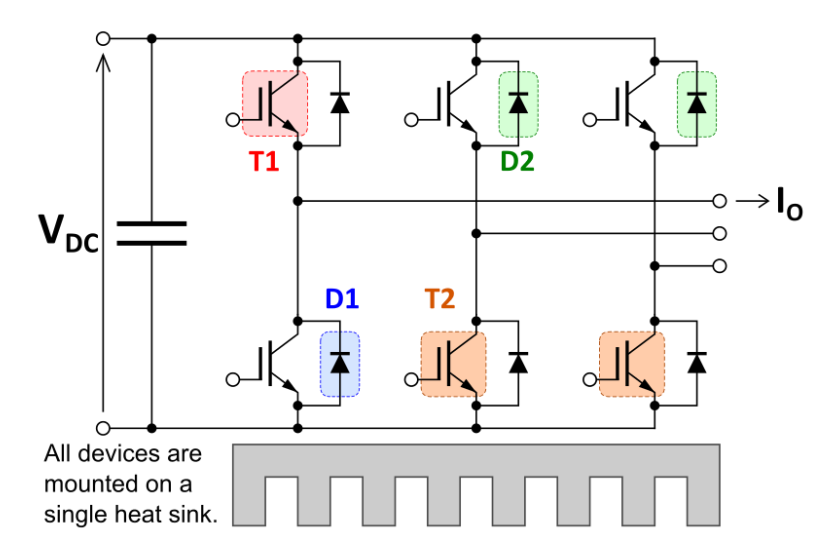

Note : The heat sink temperature  $T_f$  is calculated based on the assumption that the surface temperature distribution of the heat sink's area, which is in contact with the module, is uniform.

In the motor lock operation, only specific elements generate heat. Thus the heat does not spread optimally on the heat sink's surface and the heat sink's thermal resistance increases. As a result,  $T_f$  and Tc might become high.

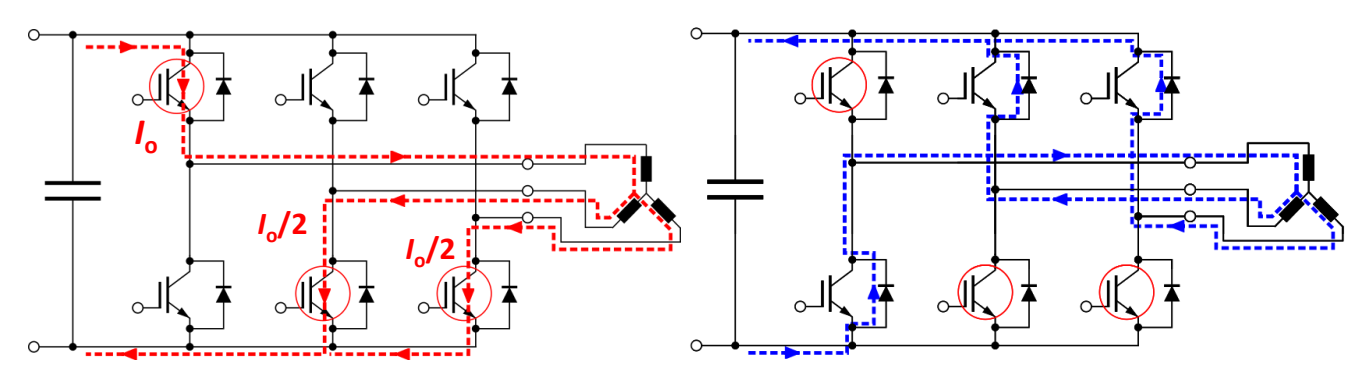

Current path when IGBT is on.

Current path when IGBT is off.

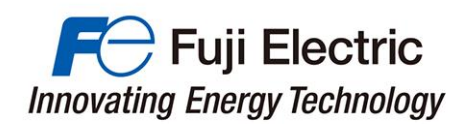

If you have any questions, please contact us.

www.fujielectric.com/products/semiconductor/

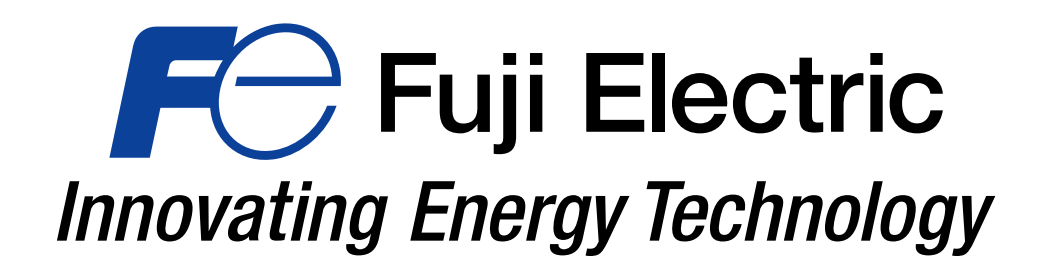